# **M-BOARD**

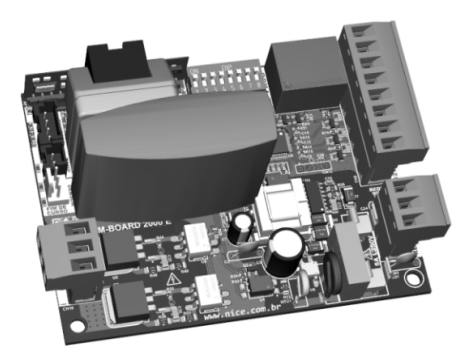

# CENTRAL ELETRÔNICA

PT - Instruções e avisos de segurança para instalação, uso e termo de garantia.

ES - Instrucciones de seguridad y advertencias para instalación, uso y garantía.

**EN** - Safety instructions and warnings for installation, use and warranty.

# Nice

# **ÍNDICE - PORTUGUÊS**

| 01 - RECOMENDAÇÕES AO INSTALADOR                   | . 03 |
|----------------------------------------------------|------|
| 02 - AJUSTANDO ÓS FINS DE CURSO                    | . 03 |
| 03 - APRENDENDO PERCURSO SEM ENCODER               | . 04 |
| 04 - APRENDENDO PERCURSO COM ENCODER               | . 05 |
| 05 - CONFIGURAÇÕES DE FÁBRICA                      | . 06 |
| 06 - RAMPA DE DESACELERAÇÃO (SEM ENCODER)          | . 07 |
| 07 - AJUSTE DA DISTÂNCIA DE FRENAGEM (SEM ENCODER) | . 07 |
| 08 - ANTI-ESMAGAMENTO                              | . 08 |
| 09 - RAMPA DE DESACELERAÇÃO NA ABERTURA            | . 09 |
| 10 - RAMPA DE DESACELERAÇÃO NO FECHAMENTO          | . 09 |
| 11 - DISTÂNCIA MÍNIMA DE ABERTURA                  | . 10 |
| 12 - DISTÂNCIA MÍNIMA DE FECHAMENTO                | . 10 |
| 13 - DISTÂNCIA DO BATENTE NA ABERTURA              | . 11 |
| 14 - DISTÂNCIA DO BATENTE NO FECHAMENTO            | . 12 |
| 15 - CONFIGURAÇÃO DO BOT A                         | . 12 |
| 16 - CONFIGURAÇÃO DO BOT B                         | . 13 |
| 17 - MODO DE OPERAÇÃO                              | . 13 |
| 18 - CONFIGURAÇÃO DE FOTOCÉLULA                    | . 14 |
| 19 - FECHAMENTÓ AUTOMÁTICO                         | . 15 |
| 20 - TEMPO DE FOTO FECHA                           | . 15 |
| 21 - MODO RELÉ AUXILIAR                            | . 16 |
| 22 - TEMPO DE LUZ DE CORTESIA                      | . 16 |
| 23 - TIPO DO PORTÃO                                | . 17 |
| 24 - ABERTURA PARCIAL                              | . 17 |
| 25 - SENTIDO DO MOTOR                              | . 18 |
| 26 - RESET DO MENU                                 | . 19 |
| 27 - TABELA DE ERROS                               | . 20 |
| 28 - CONHECENDO A CENTRAL                          | . 20 |
| 29 - ESQUEMA DE LIGAÇÕES DO FIM DE CURSO           | . 21 |
| 30 - ESQUEMA DE LIGAÇÕES DO SENSOR TÉRMICO         | . 22 |
| 31 - ESQUEMA DE LIGAÇÕES DO ENCODER                | . 22 |
| 32 - ESQUEMA DE LIGAÇÕES DO MOTOR NA CENTRAL       | . 23 |
| 33 - ESQUEMA DE LIGAÇÕES DAS BOTOEIRAS             | . 23 |
| 34 - ESQUEMA DE LIGAÇÕES DA FOTOCÉLULA             | . 24 |
| 35 - ESQUEMA DE LIGAÇÕES DA REDE AC                | . 25 |
| 36 - ESQUEMA DE LIGAÇÕES COM O MD-T01              | . 25 |
| 37 - ESQUEMA DE LIGAÇÕES COM O MD-T02              | . 26 |
| 38 - FECHADURA MAGNÉTICA                           | . 27 |
| 39 - TRAVA MAGNÉTICA                               | . 28 |
| 40 - LUZ DE CORTESIA                               | . 29 |
| 41 - SINALEIRA                                     | . 30 |
| 42 - CONFIGURAÇÃO DO CONTROLE REMOTO               | . 31 |
| 43 - TERMO DE GARANTIA                             | . 33 |
| 44 - SUPORTE AO CLIENTE                            | . 34 |
|                                                    |      |

Aviso: Siga todas as instruções de segurança e instalação corretamente para evitar ferimentos graves. A instalação deverá ser feita por um profissional, procure um distribuidor.

#### 01 - RECOMENDAÇÕES AO INSTALADOR

- Faça a instalação do equipamento com a central eletrônica desenergizada;
- Para proteção geral do automatizador deve-se utilizar um disjuntor conforme especificação do motor;
- Mantenha os controles remotos fora de alcance de crianças;
- Nunca toque nos componentes elétricos e eletrônicos com a central energizada;
- Não conecte o terra 🕀 ao GND;
- Não deixe nada apoiado sobre o cabo de alimentação de energia;
- Evite a exposição do cabo de alimentação, onde exista tráfego de pessoas;
- Não sobrecarregue as tomadas e extensões, pois isto pode provocar incêndio ou choque elétrico;
- Nunca deixe derramar qualquer tipo de líquido sobre a central eletrônica;
- Não se deve fazer reparos na central eletrônica, pois você pode ficar exposto a voltagem perigosa ou outros riscos;
- Encaminhe todo tipo de reparo para uma assistência qualificada;
- A MANUTENÇÃO INDEVIDA DO EQUIPAMENTO PODE CAUSAR GRAVES LESÕES!

Leia todo o manual antes de instalar ou operar este produto.

Guarde-o em local seguro e limpo para futuras consultas.

Certifique-se de que as saídas não estejam em curto-circuito. Recomenda-se que sempre estanhe as extremidades de fios desencapados a fim de melhorar a condutividade.

#### 02 - AJUSTANDO OS FINS DE CURSO

1 - Verifique se o portão está engatado. Caso não esteja, engate-o.

2 - Após a gravação do controle, certifique-se que o portão está no meio do percurso ou entre os fins de curso.

3 - Coloque a chave PROG na posição conforme imagem abaixo:

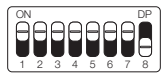

4 - Acione o controle remoto previamente gravado, a central funcionará normalmente, só que em velocidade baixa e sem gravar percurso e nem torque.

5 - Após a finalização do ajuste dos fins de curso, volte a chave PROG para a posição OFF (todas para baixo).

#### 03 - APRENDENDO PERCURSO SEM ENCODER

1 - Verifique se o portão está engatado. Caso não esteja, engate-o.

2 - Após a gravação do controle, certifique-se que o portão está no meio do percurso ou entre os fins de curso e então pressione o controle remoto.

3 - A central precisa encontrar o fim de curso de abertura para iniciar o aprendizado. O fim de curso de abertura é o primeiro fim de curso acionado durante o processo de aprendizado de percurso.

4 - Após encostar no fim de curso, a central iniciará o procedimento de aprendizado de percurso, que consiste em realizar um movimento de fechamento.

5 - Caso o sentido do motor esteja invertido, será necessário inverter o sentido do motor colocando a chave PROG conforme imagem abaixo e pressionando o botão LEARN 1 vez.

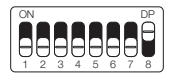

| LED pisca 1 vez   | Reverter sentido |
|-------------------|------------------|
| LED pisca 5 vezes | Revertido        |

Ao pressionar o botão LEARN, o LED próximo a chave PROG irá piscar

5 vezes indicando que o sentido foi alterado com sucesso. Em seguida volte a chave PROG para a posição OFF (todas para baixo) e prossiga com as configurações desejadas.

#### 04 - APRENDENDO PERCURSO COM ENCODER

1 - Verifique se o portão está engatado. Caso não esteja, engate-o.

2 - Após a gravação do controle, certifique-se que o portão está no meio do percurso ou entre os fins de curso.

3 - Certifique-se que os batentes estejam instalados e bem firmes, pois caso a central eletrônica movimente o motor para o sentido errado, ao encostar no batente a central irá se ajustar automaticamente.

4 - A central precisa encontrar o fim de curso de abertura para iniciar o aprendizado. O fim de curso de abertura é o primeiro fim de curso acionado durante o processo de aprendizado de percurso.

5 - Pressione o controle remoto previamente gravado, após encostar no fim de curso, a central iniciará o procedimento de aprendizado de percurso, que consiste em realizar alguns movimentos de abertura e fechamento (3 ou 4 movimentos) para realizar a parametrização dos parâmetros do portão.

6 - Ao finalizar o aprendizado de percurso, o portão deverá estar na posição totalmente fechado, caso contrário, será necessário inverter o sentido do motor colocando a chave PROG conforme imagem abaixo e pressionando o botão LEARN 1 vez.

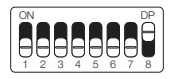

| LED pisca 1 vez   | Reverter sentido |
|-------------------|------------------|
| LED pisca 5 vezes | Revertido        |

Ao pressionar o botão LEARN, o LED próximo a chave PROG irá piscar 5 vezes indicando que o sentido foi alterado com sucesso. Em seguida volte a chave PROG para a posição OFF (todas para baixo) e prossiga com as configurações desejadas.

# 05 - CONFIGURAÇÕES DE FÁBRICA

Por padrão, os menus da central já saem de fábrica com os seguintes valores:

| Menu                                 | Valor            |
|--------------------------------------|------------------|
| Anti-esmagamento (embreagem)         | 100%             |
| Desaceleração na Abertura            | Média            |
| Desaceleração no Fechamento          | Média            |
| Distância Mínima na Abertura         | Média Longa      |
| Distância mínima no Fechamento       | Média Longa      |
| Rampa de desaceleração (sem encoder) | Habilitada       |
| Distância de frenagem (sem encoder)  | Longa            |
| BOT A                                | Somente abertura |
| BOT B                                | Pulso            |
| Modo de Operação                     | APFP             |
| Configuração da Fotocélula           | FTC NA           |
| Tempo do Fechamento Automático       | Desabilitado     |
| Tempo do Foto Fecha                  | 1 segundo        |
| Modo Rele Auxiliar                   | Luz de Cortesia  |
| Tempo da Luz de Cortesia             | 120 segundos     |
| Tipo do Portão                       | Basculante       |
| Abertura Parcial                     | 20%              |
| Distância do Batente na Abertura     | Média            |
| Distância do Batente no Fechamento   | Média            |

**OBS.:** Nas tabelas de programação a seguir, as configurações de fábrica estão destacadas com um asterisco (\*) e em negrito para melhor visualização.

#### 06 - RAMPA DE DESACELERAÇÃO (SEM ENCODER)

Habilita ou desabilita a rampa de desaceleração somente quando não estiver utilizando sensor encoder.

Para habilitar ou desabilitar, coloque a chave PROG na posição conforme indicado na figura abaixo e pressione o botão LEARN de acordo com a configuração desejada:

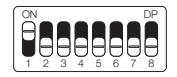

| LED pisca 1 vez   | Desabilitado |
|-------------------|--------------|
| LED pisca 2 vezes | Habilitado*  |

Após selecionado, retorne a chave PROG para a posição OFF (todas para baixo) para que a central salve a configuração.

#### 07 - AJUSTE DA DISTÂNCIA DE FRENAGEM (SEM ENCODER)

Ajusta a distância de frenagem (momento antes de chegar na desaceleração) somente quando não estiver utilizando sensor encoder. Para ajustar, coloque a chave PROG na posição conforme indicado na figura abaixo e pressione o botão LEARN de acordo com a configuração desejada:

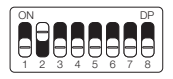

| LED pisca 1 vez   | Curta       |
|-------------------|-------------|
| LED pisca 2 vezes | Curta média |

(Tabela continua na próxima página...)

| LED pisca 3 vezes | Média       |
|-------------------|-------------|
| LED pisca 4 vezes | Média longa |
| LED pisca 5 vezes | Longa*      |

#### 08 - ANTI-ESMAGAMENTO

#### ATENÇÃO! O anti-esmagamento funciona somente com sensor encoder instalado.

Com a embreagem habilitada, a central detecta automaticamente obstáculos no percurso e desliga o motor de acordo com a configuração feita pelo usuário.

Fique atento pois, dependendo do desbalanceamento do portão e da configuração ajustada de embreagem pode ser que a central desligue o motor sem obstáculo, recomendamos então deixar o portão o mais balanceado possível.

Para configurar o anti-esmagamento coloque a chave PROG na posição conforme indicado na figura abaixo, e pressione o botão LEARN de acordo com a configuração desejada:

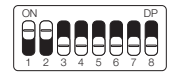

| LED pisca 1 vez   | 100%* |
|-------------------|-------|
| LED pisca 2 vezes | 80%   |
| LED pisca 3 vezes | 60%   |
| LED pisca 4 vezes | 40%   |
| LED pisca 5 vezes | 20%   |

Após selecionado, retorne a chave PROG para a posição OFF (todas para baixo) para que a central salve a configuração.

#### 09 - RAMPA DE DESACELERAÇÃO NA ABERTURA

Para configurar a rampa de desaceleração coloque a chave PROG na posição conforme indicado na figura abaixo e pressione o botão LE-ARN de acordo com a configuração desejada:

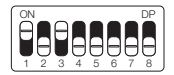

| LED pisca 1 vez   | Curta       |
|-------------------|-------------|
| LED pisca 2 vezes | Curta média |
| LED pisca 3 vezes | Média*      |
| LED pisca 4 vezes | Média longa |
| LED pisca 5 vezes | Longa       |

Após selecionado, retorne a chave PROG para a posição OFF (todas para baixo) para que a central salve a configuração.

#### 10 - RAMPA DE DESACELERAÇÃO NO FECHAMENTO

Para configurar a rampa de desaceleração coloque a chave PROG na posição conforme indicado na figura abaixo e pressione o botão LE-ARN de acordo com a configuração desejada:

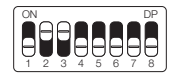

| LED pisca 1 vez   | Curta       |
|-------------------|-------------|
| LED pisca 2 vezes | Curta média |
| LED pisca 3 vezes | Média*      |
| LED pisca 4 vezes | Média longa |
| LED pisca 5 vezes | Longa       |

# 11 - DISTÂNCIA MÍNIMA DE ABERTURA

Nessa configuração, a central calcula a distância atual da rampa de desaceleração até o fim de curso de abertura e mantem a velocidade do motor no valor mínimo até chegar no fim de curso.

Para configurar a distância coloque a chave PROG na posição conforme indicado na figura abaixo e pressione o botão LEARN de acordo com a configuração desejada:

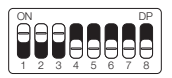

| LED pisca 1 vez   | Curta        |
|-------------------|--------------|
| LED pisca 2 vezes | Curta média  |
| LED pisca 3 vezes | Média        |
| LED pisca 4 vezes | Média longa* |
| LED pisca 5 vezes | Longa        |

Após selecionado, retorne a chave PROG para a posição OFF (todas para baixo) para que a central salve a configuração.

#### 12 - DISTÂNCIA MÍNIMA DE FECHAMENTO

Nessa configuração, a central calcula a distância atual da rampa de desaceleração até o fim de curso de fechamento e mantem a velocidade do motor no valor mínimo até chegar no fim de curso. Para configurar a distância coloque a chave PROG na posição conforme indicado na figura abaixo e pressione o botão LEARN de acordo com a configuração desejada:

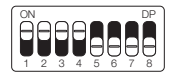

| LED pisca 1 vez   | Curta        |
|-------------------|--------------|
| LED pisca 2 vezes | Curta média  |
| LED pisca 3 vezes | Média        |
| LED pisca 4 vezes | Média longa* |
| LED pisca 5 vezes | Longa        |

# 13 - DISTÂNCIA DO BATENTE NA ABERTURA

Atenção: Essa função funciona somente nos modelos de máquinas que não possuem fim de curso e estão com sensor encoder. A identificação do modelo é feito automaticamente durante o processo de aprendizado de percurso.

Nessa função é possível ajustar a distância que a central irá desligar o motor no sentido de abertura, antes de encostar no batente.

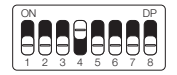

| LED pisca 1 vez              | Curta       |
|------------------------------|-------------|
| LED pisca 2 vezes Curta médi |             |
| LED pisca 3 vezes            | Média*      |
| LED pisca 4 vezes            | Média longa |
| LED pisca 5 vezes            | Longa       |

Após selecionado, retorne a chave PROG para a posição OFF (todas para baixo) para que a central salve a configuração.

#### 14 - DISTÂNCIA DO BATENTE NO FECHAMENTO

Atenção: Essa função funciona somente nos modelos de máquinas que não possuem fim de curso e estão com sensor encoder. A identificação do modelo é feito automaticamente durante o processo de aprendizado de percurso.

Nessa função é possível ajustar a distância que a central irá desligar o motor no sentido de fechamento, antes de encostar no batente.

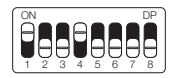

| LED pisca 1 vez   | Curta       |
|-------------------|-------------|
| LED pisca 2 vezes | Curta média |
| LED pisca 3 vezes | Média*      |
| LED pisca 4 vezes | Média longa |
| LED pisca 5 vezes | Longa       |

Após selecionado, retorne a chave PROG para a posição OFF (todas para baixo) para que a central salve a configuração.

#### 15 - CONFIGURAÇÃO DO BOT A

Para configurar a "BOTOEIRA A" coloque a chave PROG na posição conforme indicado na figura abaixo e pressione o botão LEARN de acordo com a configuração desejada:

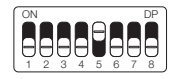

LED pisca 1 vez Pulso

(Tabela continua na próxima página...)

| LED pisca 2 vezes | Somente abertura*  |  |
|-------------------|--------------------|--|
| LED pisca 3 vezes | Somente fechamento |  |
| LED pisca 4 vezes | Somente parada     |  |
| LED pisca 5 vezes | Abertura parcial   |  |

#### 16 - CONFIGURAÇÃO DO BOT B

Para configurar a "BOTOEIRA B" coloque a chave PROG na posição conforme indicado na figura abaixo e pressione o botão LEARN de acordo com a configuração desejada:

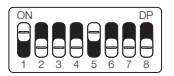

| LED pisca 1 vez   | Pulso*             |
|-------------------|--------------------|
| LED pisca 2 vezes | Somente abertura   |
| LED pisca 3 vezes | Somente fechamento |
| LED pisca 4 vezes | Somente parada     |
| LED pisca 5 vezes | Abertura parcial   |

Após selecionado, retorne a chave PROG para a posição OFF (todas para baixo) para que a central salve a configuração.

#### 17 - MODO DE OPERAÇÃO

Nesse modo é possível alterar a sequência de pulsos recebido pela central:

APFP : Abre, Para, Fecha, Para; AF : Abre, Fecha; APF : Abre, Para, Fecha. Para configurar o Modo de Operação coloque a chave PROG na posição conforme indicado na figura abaixo, e pressione o botão LEARN de acordo com a configuração desejada:

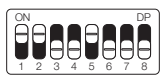

| LED pisca 1 vez   | APFP (abre, para, fecha, para)* |  |
|-------------------|---------------------------------|--|
| LED pisca 2 vezes | AF (abre, fecha)                |  |
| LED pisca 3 vezes | APF (abre, para, fecha)         |  |

Após selecionado, retorne a chave PROG para a posição OFF (todas para baixo) para que a central salve a configuração.

#### 18 - CONFIGURAÇÃO DE FOTOCÉLULA

Nesse modo é possível configurar o modo de funcionamento do fotocélula:

NA: Funcionamento normal (Normalmente Aberto);

Foto Fecha: Nesse modo, após sair da frente da fotocélula o portão fecha automática após contar o tempo configurado.

Conta Fila: Nesse modo, ao receber um pulso de (Botoeira Abre), a central soma 1 no contador, e somente irá fechar o portão após passar em frente a fotocélula.

Exemplo: Se forem recebidos 3 pulsos na botoeira (Abre), será necessário realizar 3 acionamentos na fotocélula para realizar o fechamento do portão.

Para configurar o funcionamento da fotocélula coloque a chave PROG na posição conforme indicado na figura abaixo, e pressione o botão LEARN de acordo com a configuração desejada:

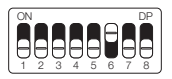

| LED pisca 1 vez   | FTC NA*    |
|-------------------|------------|
| LED pisca 2 vezes | Foto fecha |
| LED pisca 3 vezes | Conta fila |

#### 19 - FECHAMENTO AUTOMÁTICO

Para configurar o tempo do fechamento automático coloque a chave PROG na posição conforme indicado na figura abaixo, e pressione o botão LEARN de acordo com a configuração desejada:

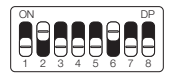

| LED pisca 1 vez Desabilitad |              |
|-----------------------------|--------------|
| LED pisca 2 vezes           | 10 segundos  |
| LED pisca 3 vezes           | 30 segundos  |
| LED pisca 4 vezes           | 60 segundos  |
| LED pisca 5 vezes           | 120 segundos |

Após selecionado, retorne a chave PROG para a posição OFF (todas para baixo) para que a central salve a configuração.

## 20 - TEMPO DE FOTO FECHA

Para configurar o tempo do fechamento automático coloque a chave PROG na posição conforme indicado na figura abaixo e pressione o botão LEARN de acordo com a configuração desejada:

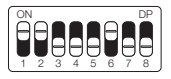

PORTUGUÊS

#### 21 - MODO RELÉ AUXILIAR

Para configurar o funcionamento do rele auxiliar coloque a chave PROG na posição conforme indicado na figura abaixo, e pressione o botão LEARN de acordo com a configuração desejada:

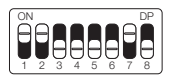

| LED pisca 1 vez   | Luz de cortesia*      |  |
|-------------------|-----------------------|--|
| LED pisca 2 vezes | Sinaleira             |  |
| LED pisca 3 vezes | Sinaleira temporizada |  |
| LED pisca 4 vezes | Fechadura magnética   |  |
| LED pisca 5 vezes | Trava magnética       |  |

Após selecionado, retorne a chave PROG para a posição OFF (todas para baixo) para que a central salve a configuração.

## 22 - TEMPO DE LUZ DE CORTESIA

Para configurar o tempo da luz de cortesia coloque a chave PROG na posição conforme indicado na figura abaixo e pressione o botão LEARN de acordo com a configuração desejada:

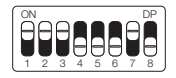

| LED pisca 1 vez   | 10 segundos   |
|-------------------|---------------|
| LED pisca 2 vezes | 30 segundos   |
| LED pisca 3 vezes | 60 segundos   |
| LED pisca 4 vezes | 90 segundos   |
| LED pisca 5 vezes | 120 segundos* |

#### 23 - TIPO DO PORTÃO

Nesse modo é possível configurar em qual portão a central está instalada. Para configurar o tipo do portão instalado coloque a chave PROG na posição conforme indicado na figura abaixo e pressione o botão LEARN de acordo com o tipo do portão:

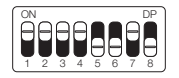

| LED pisca 1 vez   | Basculante* |  |
|-------------------|-------------|--|
| LED pisca 2 vezes | Deslizante  |  |

Após selecionado, retorne a chave PROG para a posição OFF (todas para baixo) para que a central salve a configuração.

#### 24 - ABERTURA PARCIAL

Nesse modo é possível configurar a porcentagem de abertura do portão quando o controle remoto configurado como abertura parcial for acionado.

Para configurar a abertura parcial coloque a chave PROG na posição conforme indicado na figura abaixo, e pressione o botão LEARN de acordo com a configuração desejada:

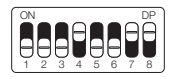

| LED pisca 1 vez   | 20%* |
|-------------------|------|
| LED pisca 2 vezes | 40%  |
| LED pisca 3 vezes | 60%  |
| LED pisca 4 vezes | 80%  |

Após selecionado, retorne a chave PROG para a posição OFF (todas para baixo) para que a central salve a configuração.

#### 25 - SENTIDO DO MOTOR

Para reverter o sentido do motor (recomendamos fazer logo após o aprendizado), coloque a chave PROG na posição conforme indicado na figura abaixo, e pressione o botão LEARN uma vez. Ao pressionar o botão LEARN o LED começará a piscar 5 vezes indicando que o sentido foi revertido com sucesso.

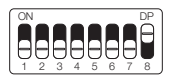

| LED pisca 1 vez   | Reverter sentido* |
|-------------------|-------------------|
| LED pisca 5 vezes | Revertido         |

Após selecionado, retorne a chave PROG para a posição OFF (todas para baixo) para que a central salve a configuração.

#### 26 - RESET DO MENU

Neste modo é possível resetar todas as configurações da central ou somente o percurso, os controles não são apagados neste modo\*. Para executar o comando, coloque a chave PROG na posição conforme indicado na figura abaixo. Defina qual o comando que deseja executar conforme a tabela abaixo, visualise a quantidade de vezes que o LED pisca, pressione o botão LEARN se for necessário incrementar a quantidade de vezes que o LED pisca. Após o procedimento, retorne as chaves do DIP para a posição original.

IMPORTANTE!!! Antes de pressionar o botão LEARN, observe com atenção a tabela abaixo, pois uma vez que você chegar na quantidade de vezes em que o LED pisca, a central executa o comando indicado na tabela abaixo.

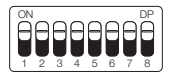

| LED pisca 4 vezes | Resetar percurso |
|-------------------|------------------|
| LED pisca 5 vezes | Reset total      |

Após selecionado, retorne a chave PROG para a posição OFF (todas para baixo) para que a central salve a configuração.

## 27 - TABELA DE ERROS

Após ocorrer algum erro, o LED (vermelho), irá piscar referente ao código do erro ocorrido.

| LED pisca 1 vez   | Erro de tamper (Causa: sensor do tamper acionado ou conectado sem contato) |
|-------------------|----------------------------------------------------------------------------|
| LED pisca 2 vezes | Erro de encoder (Causa: verifique a conexão do encoder ou do imã)          |
| LED pisca 3 vezes | Erro de embreagem                                                          |
| LED pisca 4 vezes | Erro de rede elétrica (Zerocross)                                          |
| LED pisca 5 vezes | Erro de fim de curso                                                       |

# 28 - CONHECENDO A CENTRAL

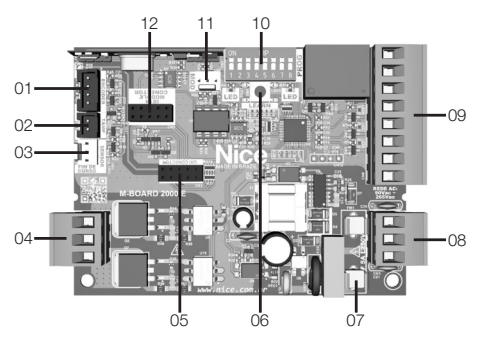

#### LEGENDA DA CENTRAL:

- 01 Conector do Encoder
- 02 Conector do tamper

- 03 Conector do sensor fim de curso
- 04 Bornes para os fios do motor
- 05 Conector do OXI
- 06 Botão de programação (LEARN)
- 07 Fusível de proteção
- 08 Bornes para entrada de rede elétrica
- 09 Bornes de ligações auxiliares
- 10 Chaves de programação (PROG)
- 11 Conector do módulo auxiliar
- 12 Conector do módulo IBT4

**OBS.:** Alguns modelos possuem sensor de destrave manual. Verifique o manual de seu automatizador.

# 29 - ESQUEMA DE LIGAÇÕES DO FIM DE CURSO

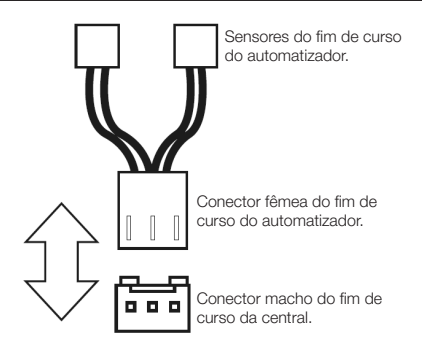

#### 30 - ESQUEMA DE LIGAÇÕES DO SENSOR TÉRMICO

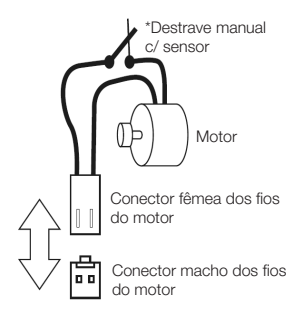

#### 31 - ESQUEMA DE LIGAÇÕES DO ENCODER

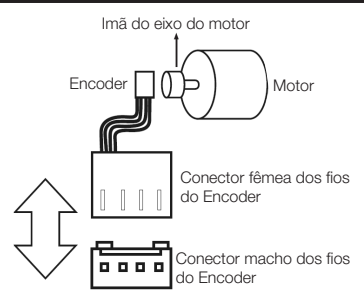

#### 32 - ESQUEMA DE LIGAÇÕES DO MOTOR NA CENTRAL

Para a ligação do motor, o fio PRETO (Comum), deve ser ligado no borne central (COM). Os outros dois fios não possuem polaridade, ou seja, podem ser ligados de qualquer forma, não se preocupando com a polaridade dos mesmos.

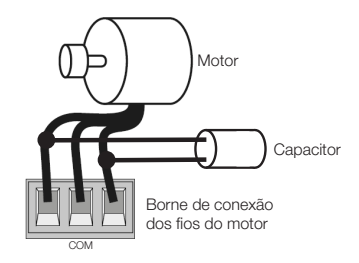

#### 33 - ESQUEMA DE LIGAÇÕES DAS BOTOEIRAS

Botoeira Bot A

Entradas auxiliares

PORTUGUÊS

## 34 - ESQUEMA DE LIGAÇÕES DA FOTOCÉLULA

A fotocélula utilizada na central pode ser com contatos do tipo NA (normalmente aberto) ou NF (normalmente fechado).

Coloque a chave PROG na posição conforme indicado na figura abaixo e pressione o botão LEARN de acordo com a configuração para a fotocélula.

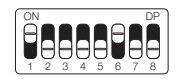

| LED pisca 1 vez   | Fotocélula NA* |
|-------------------|----------------|
| LED pisca 2 vezes | Fotocélula NF  |

Após selecionado, retorne a chave PROG para a posição OFF (todas para baixo) para que a central salve a configuração.

Segue abaixo o esquema de ligação:

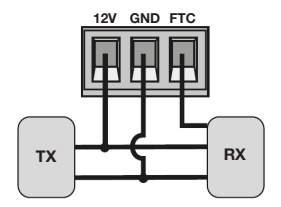

ATENÇÃO: O uso de fotocélula como dispositivo de segurança é obrigatório!

#### 35 - ESQUEMA DE LIGAÇÕES DA REDE AC

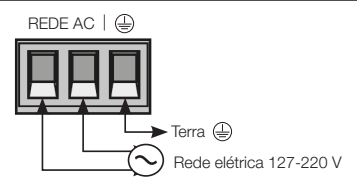

#### 36 - ESQUEMA DE LIGAÇÕES COM O MÓDULO MD-T01

A central M-Board é compatível com o módulo Nice MD-T01, que possibilita o acionamento da central através de um pulso desse módulo, fazendo com que a central execute a função de abrir e/ou fechar o portão através de controles remotos cadastrados no MD-T01.

No conector da figura abaixo, existem 3 pinos para conexão (12V, GND e Contato), então pode-se usar esse único conector para alimentar o módulo com 12V.

Logo mais abaixo, a ligação correta do módulo na central.

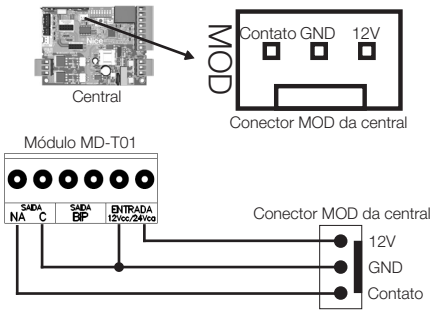

#### 37 - ESQUEMA DE LIGAÇÕES COM O MÓDULO MD-T02

A central M-Board é compatível com o módulo Nice MD-T02, que possibilita a ligação de fechadura magnética ou luz de cortesia.

No conector da figura abaixo, existem 3 pinos para conexão (12V, GND e Contato), então pode-se usar esse único conector para alimentar o módulo com 12V.

Logo mais abaixo, a ligação correta do módulo na central.

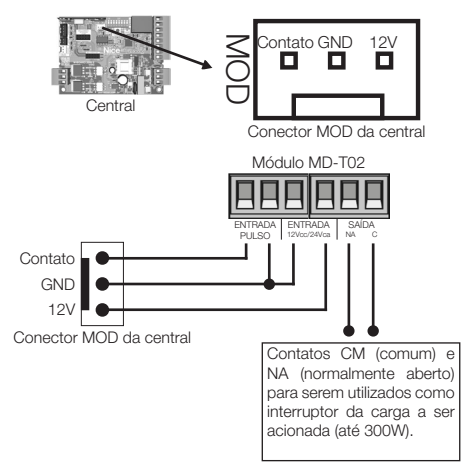

#### 38 - FECHADURA MAGNÉTICA

Coloque a chave PROG na posição conforme indicado na figura abaixo e pressione o botão LEARN de acordo com a configuração para fechadura magnética.

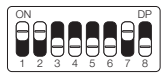

LED pisca 4 vezes Fechadura magnética

Após selecionado, retorne a chave PROG para a posição OFF (todas para baixo) para que a central salve a configuração.

Seguem abaixo os esquemas de ligação:

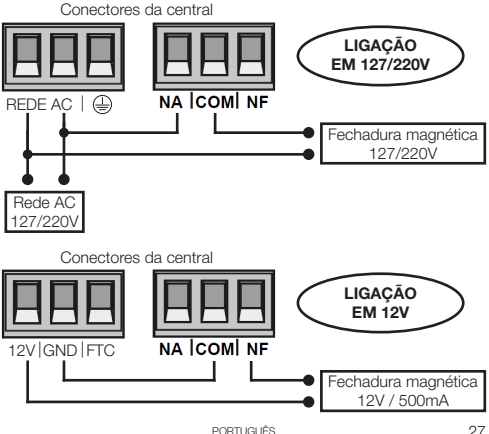

# 39 - TRAVA MAGNÉTICA

Coloque a chave PROG na posição conforme indicado na figura abaixo e pressione o botão LEARN de acordo com a configuração para trava magnética.

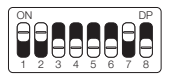

LED pisca 5 vezes Trava magnética

Após selecionado, retorne a chave PROG para a posição OFF (todas para baixo) para que a central salve a configuração.

Segue abaixo o esquema de ligação:

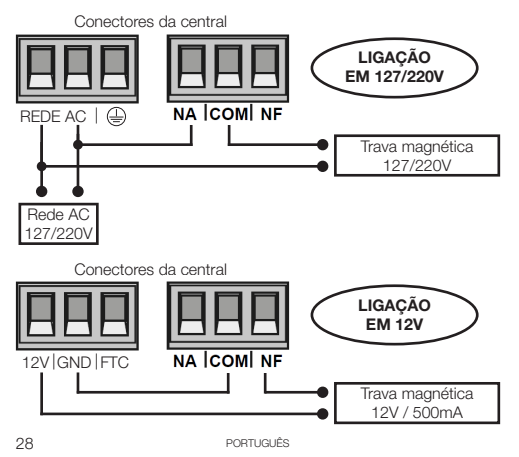

# 40 - LUZ DE CORTESIA

Coloque a chave PROG na posição conforme indicado na figura abaixo e pressione o botão LEARN de acordo com a configuração para luz de cortesia.

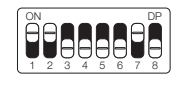

LED pisca 1 vez Luz de cortesia

Após selecionado, retorne a chave PROG para a posição OFF (todas para baixo) para que a central salve a configuração.

Segue abaixo o esquema de ligação:

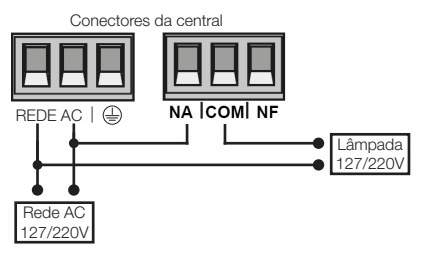

# 41 - SINALEIRA

Coloque a chave PROG na posição conforme indicado na figura abaixo e pressione o botão LEARN de acordo com a configuração para sinaleira ou sinaleira temporizada.

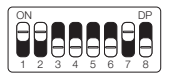

| LED pisca 2 vezes | Sinaleira             |
|-------------------|-----------------------|
| LED pisca 3 vezes | Sinaleira temporizada |

Após selecionado, retorne a chave PROG para a posição OFF (todas para baixo) para que a central salve a configuração.

Segue abaixo o esquema de ligação:

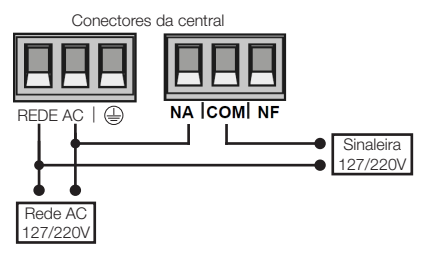

#### 42 - CONFIGURAÇÃO DO CONTROLE REMOTO

Este procedimento funciona para controles remotos NICE. Para esta configuração verifique se a chave PROG está na posição OFF (todos para baixo), conforme figura a seguir:

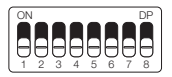

| LED pisca 1 vez   | Bot / Pulso      |
|-------------------|------------------|
| LED pisca 2 vezes | Apenas abre      |
| LED pisca 3 vezes | Apenas fecha     |
| LED pisca 4 vezes | Apenas para      |
| LED pisca 5 vezes | Abertura parcial |

Opções de configuração do controle remoto:

Note que você possui 2 botões disponíveis (A, B) em cada controle remoto. Vamos supor que cada controle terá diferentes configurações, sendo:

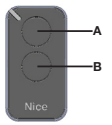

- 1° CASO Apenas um botão com uma função.
- 2º CASO Dois botões com a mesma função.
- 3° CASO Dois botões com funções diferentes.

#### 1º CASO:

1- Pressione o botão LEARN uma vez e observe o LED piscar 1 vez de forma intermitente;

 Escolha qual função você deseja obter clicando ou não uma ou mais vezes sempre observando o LED;

- 3- Escolha botão A ou B do controle remoto e pressione;
- 4- Pressione novamente o mesmo botão.
- 5- Controle configurado com sucesso, faça um teste de acionamento.

#### 2º CASO:

1- Pressione o botão LEARN uma vez e observe o LED piscar 1 vez de forma intermitente;

 Escolha qual função você deseja obter pressionando ou não uma ou mais vezes sempre observando o LED;

3- Escolha botão A ou B do controle remoto e pressione;

4- Agora escolha outro botão diferente do primeiro e pressione;

5- Controle configurado com sucesso, faça um teste de acionamento utilizando ambos os botões.

#### 3° CASO:

1- Pressione o botão LEARN uma vez e observe o LED piscar 1 vez de forma intermitente;

 Escolha qual função você deseja obter pressionando ou não uma ou duas vezes sempre observando o LED;

3- Escolha botão A ou B do controle remoto que terá esta primeira função, clique;

4- Observe o piscar do LED para saber em qual função está

5- Escolha qual a 2º função você deseja obter pressionando ou não mais vezes

sempre observando o LED;

6- Agora escolha outro botão diferente do primeiro e pressione;

7- Controle configurado com sucesso, faça um teste de acionamento utilizando ambos os botões.

Obs.: No 3º CASO não deve ser pressionado o botão duas vezes para confirmação.

#### APAGANDO OS TRANSMISSORES:

Com a chave PROG igual a imagem abaixo, mantenha pressionado por 10 segundos o botão LEARN até que o LED pisque rapidamente. Solte-o em seguida.

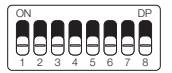

# 43 - TERMO DE GARANTIA

Os produtos do segmento de Automação e Segurança possuem garantia de todas as partes, peças e componentes contra eventuais defeitos de fabricação pelo prazo de 3 (três) meses (garantia legal) mais 9 (nove) meses de garantia adicional, comprovada mediante apresentação de nota fiscal de compra do produto pelo consumidor final.

Em caso de possível problema no produto, este deverá ser encaminhado à um distribuidor autorizado Nice Brasil para esta linha de produto, e se constatado defeito de fabricação, o reparo à critério da Nice Brasil, poderá incluir a substituição de peças ou placas por novas ou recondicionadas equivalentes. Este produto e as peças substituídas serão garantidos pelo restante do prazo original.

A garantia perderá totalmente sua validade se ocorrer qualquer das hipóteses a seguir:

a) Não forem observadas as especificações técnicas do produto e recomendações do Manual de Instalação quanto às condições de aplicação e adequação do local para instalação, tais como tensão elétrica compatível com o produto, características de uso etc.

b) Houver danos provocados por acessórios ou equipamentos acoplados ao produto que não sejam da linha de produtos do Grupo Nice Brasil;

c) Tenha ocorrido mau uso, má conservação ou se o produto tiver sofrido alterações ou modificações estéticas e/ou funcionais, bem como, se tiver sido realizado conserto por pessoas ou entidades não credenciadas pela Nice Brasil;

d) Quando os danos do produto forem oriundos de acidentes, sinistros, agentes da natureza (raios, inundações, desabamentos etc.), umidade, tensão na rede elétrica (sobre tensão provocada por acidentes ou flutuações excessivas da rede elétrica), influência de natureza química ou eletromagnética, decorrente do desgaste natural das partes, peças e componentes;

e) Quando houver falhas no funcionamento normal do produto decorrentes da falta de limpeza e excesso de residuos, má conservação, bem como decorrentes da ação de animais (insetos, roedores ou animais domésticos), ou ainda, decorrentes da existência de objetos em seu interior, estranhos ao seu funcionamento e finalidade de utilização f) Certificado de garantia ou número de série/lote forem rasurados ou apresentem sinais de adulteração.

g) O produto houver sido violado e ou peças não originais constatadas.
h) Quando não for apresentada a Nota fiscal de compra do produto.

i) Na eventualidade do Consumidor solicitar o atendimento domiciliar, deverá encaminhar-se ao Serviço Autorizado mais próximo para consulta da taxa de visita técnica. Caso seja constatada a necessidade da retirada do produto, as despesas decorrentes, transporte, segurança de ida e volta do produto, ficam sob a responsabilidade do Consumidor.

Caso não seja constatado defeito de fabricação, e seja identificado falhas provenientes de instalação ou uso inadequados, o consumidor deverá arcar com as despesas.

O transporte e a embalagem do produto ficam por conta e risco do comprador. Sendo estas as condições deste Termo de Garantia complementar, a Nice Brasil se reserva o direito de alterar as características gerais, técnicas e estéticas de seus produtos sem aviso prévio.

| Nome do Comprador:       |  |
|--------------------------|--|
| Assinatura do Comprador: |  |
| N° da Nota Fiscal:       |  |
| Data da Compra:          |  |
| Modelo:                  |  |
| Lote:                    |  |
| Distribuidor:            |  |

#### 44 - SUPORTE AO CLIENTE

Segunda à Quinta das 08:00 às 18:00 Sexta das 08:00 às 17:00 Telefones: +55 (11) 9 7594-3148 (WhatsApp) +55 (19) 2113-2727 (Ramais 2754 / 2717) +55 (11) 2823-8800 (Ramal 2001) E-mail: assistenciatecnica@niceforyou.com

# ÍNDICE - ESPAÑOL

| 01 - RECOMENDACIONES AL INSTALADOR                 | . 36 |
|----------------------------------------------------|------|
| 02 - AJUSTE DE LOS FINS DEL CURSO                  | . 36 |
| 03 - APRENDIENDO LA RUTA SIN ENCODER               | . 37 |
| 04 - APRENDIENDO LA RUTA CON ENCODER               | . 38 |
| 05 - AJUSTE DE FÁBRICA                             | . 39 |
| 06 - RAMPA DE DESACELERACIÓN (SIN ENCODER)         | . 40 |
| 07 - AJUSTE DE LA DISTANCIA DE FRENO (SIN ENCODER) | . 40 |
| 08 - ANTIAPLASTADO                                 | . 41 |
| 09 - RAMPA DE DESACELERACIÓN EN LA APERTURA        | . 42 |
| 10 - RAMPA DE DESACELERACIÓN EN EL ENCERRAMIENTO   | . 42 |
| 11 - DISTANCIA MINIMA DE APERTURA                  | . 43 |
| 12 - DISTANCIA MINIMA DE ENCERRAMIENTO             | . 43 |
| 13 - DISTANCIA DEL MARCO EN LA APERTURA            | . 44 |
| 14 - DISTANCIA DEL MARCO EN EL ENCERRAMIENTO       | . 45 |
| 15 - CONFIGURACIÓN DEL BOT A                       | . 45 |
| 16 - CONFIGURACIÓN DEL BOT B                       | . 46 |
| 17 - MODO DE OPERACIÓN                             | . 46 |
| 18 - CONFIGURACIÓN DE FOTOCÉLULA                   | . 47 |
| 19 - ENCERRAMIENTO AUTOMÁTICO                      | . 48 |
| 20 - TIEMPO DE FOTO CIERRA                         | . 48 |
| 21 - MODO RELÉ AUXILIAR                            | . 49 |
| 22 - TIEMPO DE LUZ DE CORTESÍA                     | . 49 |
| 23 - TIPO DEL PORTÓN                               | . 50 |
| 24 - AERTURA PARCIAL                               | . 50 |
| 25 - SENTIDO DEL MOTOR                             | . 51 |
| 26 - RESET DEL MENÚ                                | . 52 |
| 27 - TABLA DE ERRORES                              | . 53 |
| 28 - CONOCIENDO LA CENTRAL                         | . 53 |
| 29 - ESQUEMA DE UNIONS DEL FIN DE CURSO            | . 54 |
| 30 - ESQUEMA DE UNIONES DEL SENSOR TÉRMICO         | . 55 |
| 31 - ESQUEMA DE UNIONES DEL ENCODER                | . 55 |
| 32 - ESQUEMA DE UNIONES DEL MOTOR DE LA CENTRAL    | . 56 |
| 33 - ESQUEMA DE UNIONES DE LAS BOTONERAS           | . 56 |
| 34 - ESQUEMA DE UNIONES DE LA FOTOCÉLULA           | . 57 |
| 35 - ESQUEMA DE UNIONES DE LA RED AC               | . 58 |
| 36 - ESQUEMA DE UNIONES CON MÓDULO MD-T01          | . 58 |
| 37 - ESQUEMA DE UNIONES CON MÓDULO MD-T02          | . 59 |
| 38 - CERRADURA MAGNÉTICA                           | . 60 |
| 39 - TRABA MAGNÉTICA                               | . 61 |
| 40 - LUZ DE CORTESÍA                               | . 62 |
| 41 - GUADAVIA                                      | . 63 |
| 42 - CONFIGURACIÓN DEL CONTROL REMOTO              | . 64 |
| 43 - TÉRMINO DE GARANTÍA                           | . 66 |
| 44 - SOPORTE AL CLIENTE                            | . 67 |
|                                                    |      |

Aviso: Siga todas las instrucciones de seguridad e instalación correctamente para evitar heridas graves. La instalación deberá ser hecha por un profesional, busque un distribuidor.

#### 01 - RECOMENDACIONES AL INSTALADOR

 Haga la instalación del equipo con la central electrónica desenergizada;

 Para protección general del automatizador se debe utilizar un disyuntor conforme especificación del motor;

- Mantenga los controles remotos fuera del alcance de los niños;
- Nunca toque en los componentes eléctricos y electrónicos con la central energizada;
- No conecte el tierra 🖨 al GND;
- No deje nada apoyado sobre el cable de alimentación de energía;
- Evite la exposición del cable de alimentación, donde exista tráfico de personas;
- No sobrecargue los enchufes y las extensiones, pues esto puede provocar incendio o choque eléctrico;
- Nunca deje derramar cualquier tipo de líquido sobre la central electrónica;
- No se debe hacer reparos en la central electrónica, pues usted puede quedar expuesto el voltaje peligroso u otros riesgos;
- · Encamine todo tipo de reparo para una asistencia calificada;
- EL MANTENIMIENTO INDEBIDO DEL EQUIPO PUEDE CAUSAR GRAVES LESIONES
- Lea todo el manual antes de instalar u operar este producto.
- Guárdelo en local seguro y limpio para futuras consultas.

Certifíquese de que las salidas no estén en cortocircuito. Se recomienda que siempre estañe las extremidades de filos desenfundados a fín de mejorar la conductividad.

# 02 - AJUSTE DE LOS FINS DEL CURSO

1 - Verifique si el portón está enganchado. Caso no esté, engánchelo.

2 - Después de la grabación del control, verifique que la tuerca accionadora para basculantes esté entre los fins de curso.

3 - Coloque la llave PROG en la posición conforme imagen abajo:
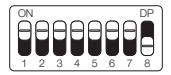

 Accione el control remoto antes grabado, la central funcionará normalmente solo que en velocidad baja y sin grabar trayecto ni par.
 Después de terminar el ajuste del fin de curso, regrese la llave PROG a la posición OFF (todo hacia abajo).

## 03 - APRENDIENDO LA RUTA SIN ENCODER

1 - Verifique si el portón está enganchado. Caso no esté, engánchelo.

2 - Después de grabar el control, asegúrese de que el portón esté en el medio del curso o entre los fins de curso y luego presione el control remoto.

3 - La central necesita encontrar el fin de curso de apertura para comenzar a aprender. El fin de curso de apertura es el primer fin de curso que se activa durante el proceso de aprendizaje del curso.

4 - Después de tocar el fin de curso, la central iniciará el procedimiento de ruta de aprendizaje, que consiste en realizar un movimiento de cierramiento.

5 - Si se invierte la dirección del motor, será necesario invertir la dirección del motor colocando la llave PROG como se muestra en la imagen de abajo y presionando el botón LEARN 1 vez.

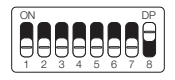

| LED parpadea 1 vez   | Reverter sentido |
|----------------------|------------------|
| LED parpadea 5 veces | Revertido        |

Al presionar el botón LEARN, el LED junto la llave PROG parpadeará

5 veces para indicar que la dirección se ha cambiado correctamente. Luego regrese la llave PROG a la posición OFF (todo hacia abajo) y proceda con los ajustes deseados.

## 04 - APRENDIENDO LA RUTA CON ENCODER

1 - Verifique si el portón está enganchado. Caso no esté, engánchelo.

2 - Después de grabar el control, asegúrese de que el portón esté en el medio del curso o entre los fins de curso.

3 - Asegúrate de que los marcos estén instalados y muy firmes, porque si la central electrónica mueve el motor en sentido contrario, al tocar el marco, la central se ajustará automáticamente.

4 - La central necesita encontrar el fin de curso de apertura para comenzar a aprender. El fin de curso de apertura es el primer fin de curso que se activa durante el proceso de aprendizaje del curso.

5 - Presione el control remoto previamente grabado, después de tocar el fin de curso, la central iniciará el procedimiento de ruta de aprendizaje, que consiste en realizar unos movimientos de apertura y cierramiento (3 o 4 movimientos) para realizar la parametrización de los parámetros del portón.

6 - Al finalizar el aprendizaje de la ruta, el portón debe estar en la posición completamente cerrado, de lo contrario, será necesario invertir el sentido del motor colocando la llave PROG como se muestra en la imagen de abajo y presionando el botón LEARN 1 vez.

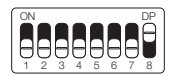

| LED parpadea 1 vez   | Reverter sentido |
|----------------------|------------------|
| LED parpadea 5 veces | Revertido        |

Al presionar el botón LEARN, el LED junto la llave PROG parpadeará 5 veces para indicar que la dirección se ha cambiado correctamente. Luego regrese la llave PROG a la posición OFF (todo hacia abajo) y proceda con los ajustes deseados.

# 05 - AJUSTE DE FÁBRICA

Por default, los menúes de la central ya salen de fábrica con los siguientes valores:

| Menu                                    | Valor           |
|-----------------------------------------|-----------------|
| Antiaplastado (embrague)                | 100%            |
| Desaceleración en la Apertura           | Media           |
| Desaceleración en el Encerramiento      | Media           |
| Distancia mínima en la Apertura         | Media Larga     |
| Distancia mínima en el Encerramiento    | Media Larga     |
| Rampa de desaceleración (sin encoder)   | Habilitada      |
| Distancia de freno (sin encoder)        | Larga           |
| BOT A                                   | Solo apertura   |
| BOT B                                   | Pulso           |
| Modo de Operación                       | APFP            |
| Configuración de la Fotocélula          | FTC NA          |
| Tiempo del Encerramiento Automático     | Deshabilitado   |
| Tiempo de la Foto Cierra                | 1 segundo       |
| Modo Rele Auxiliar                      | Luz de Cortesía |
| Tiempo de la Luz de Cortesía            | 120 segundos    |
| Tipo del portón                         | Basculante      |
| Apertura Parcial                        | 20%             |
| Distancia del Marco en la Apertura      | Media           |
| Distancia del Marco en el Encerramiento | Media           |

NOTA: En las tablas de programación a continuación, la configuración de fábrica está resaltada con un asterisco (\*) y en negrita para una mejor visualización.

## 06 - RAMPA DE DESACELERACIÓN (SIN ENCODER)

Ajusta la distancia de freno (tiempo antes de alcanzar la deceleración) **solo cuando no se usa el sensor encoder.** Para ajustar, coloque la llave PROG en la posición que se muestra en la figura siguiente y presione el botón LEARN de acuerdo con la configuración deseada:

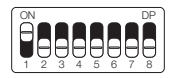

| LED parpadea 1 vez   | Deshabilitado |
|----------------------|---------------|
| LED parpadea 2 veces | Habilitado*   |

Una vez seleccionado, regrese la llave PROG a la posición OFF (todo hacia abajo) para que la central guarde la configuración.

#### 07 - AJUSTE DE LA DISTANCIA DE FRENO (SIN ENCODER)

Ajusta la distancia de freno (tiempo antes de alcanzar la deceleración) **solo cuando no se usa el sensor encoder.** Para ajustar, coloque la llave PROG en la posición que se muestra en la figura siguiente y presione el botón LEARN de acuerdo con la configuración deseada:

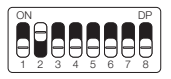

| LED parpadea 1 vez   | Corta       |
|----------------------|-------------|
| LED parpadea 2 veces | Corta media |
| LED parpadea 3 veces | Media       |

(La tabla continúa en la página siguiente ...)

| LED parpadea 4 veces | Media larga |
|----------------------|-------------|
| LED parpadea 5 veces | Larga*      |

#### 08 - ANTIAPLASTADO

#### ¡ATENCIÓN! Anti-aplastamiento solo funciona con el sensor encoder instalado.

Con el embrague habilitado, la central detecta automáticamente obstáculos en el trayecto y desenchufa el motor de acuerdo con la configuración hecha por el usuario.

Esté atento pues, dependiendo del desbalanceao del portón y de la configuración ajustada de embrague puede ser que la central desenchufe el motor sin obstáculo, recomendamos entonces dejar el portón lo más balanceado posible.

Para configurar el antiaplastado coloque la llave PROG en la posición según indicado en la figura abajo, y presione el botón LEARN de acuerdo con la configuración deseada:

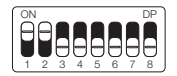

| LED parpadea 1 vez   | 100%* |
|----------------------|-------|
| LED parpadea 2 veces | 80%   |
| LED parpadea 3 veces | 60%   |
| LED parpadea 4 veces | 40%   |
| LED parpadea 5 veces | 20%   |

Una vez seleccionado, regrese la llave PROG a la posición OFF (todo hacia abajo) para que la central guarde la configuración.

#### 09 - RAMPA DE DESACELERACIÓN EN LA APERTURA

Para configurar la rampa de desaceleración coloque la llave PROG en la posición según indicado en la figura abajo, y presione el botón LE-ARN de acuerdo con la configuración deseada:

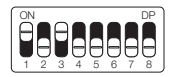

| LED pappadea 1 vez   | Corta       |
|----------------------|-------------|
| LED parpadea 2 veces | Corta media |
| LED parpadea 3 veces | Media*      |
| LED parpadea 4 veces | Media larga |
| LED parpadea 5 veces | Larga       |

Una vez seleccionado, regrese la llave PROG a la posición OFF (todo hacia abajo) para que la central guarde la configuración.

#### 10 - RAMPA DE DESACELERACIÓN EN EL ENCERRAMIENTO

Para configurar la rampa de desaceleración coloque la llave PROG en la posición según indicado en la figura abajo, y presione el botón LE-ARN de acuerdo con la configuración deseada:

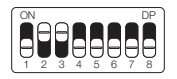

| LED parpadea 1 vez   | Corta       |
|----------------------|-------------|
| LED parpadea 2 veces | Corta media |
| LED parpadea 3 veces | Media*      |
| LED parpadea 4 veces | Media larga |
| LED parpadea 5 veces | Larga       |

## 11 - DISTANCIA MINIMA DE APERTURA

En esta configuración, la central calcula la distancia actual de la rampa desde desaceleración hasta el fin de curso de apertura y mantiene la velocidad del motor en el valor mínimo hasta llegar al fin de curso. Para configurar la distancia coloque la llave PROG en la posición según indicado en la figura abajo, y presione el botón LEARN de acuerdo con la configuración deseada:

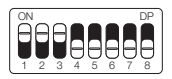

| LED parpadea 1 vez   | Corta        |  |
|----------------------|--------------|--|
| LED parpadea 2 veces | Corta media  |  |
| LED parpadea 3 veces | Media        |  |
| LED parpadea 4 veces | Media larga* |  |
| LED parpadea 5 veces | Larga        |  |

Una vez seleccionado, regrese la llave PROG a la posición OFF (todo hacia abajo) para que la central guarde la configuración.

## 12 - DISTANCIA MINIMA DE ENCERRAMIENTO

En esa configuración, la central calcula la distancia actual de la rampa desde desaceleración hasta el fin de curso de encerramiento y mantienen la velocidad del motor en el valor mínimo hasta llegar a el fin de curso. Para configurar la distancia coloque la llave PROG en la posición según indicado en la figura abajo, y presione el botón LEARN de acuerdo con la configuración deseada:

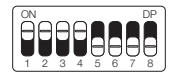

| LED parpadea 1 vez   | Corta        |  |
|----------------------|--------------|--|
| LED parpadea 2 veces | Corta media  |  |
| LED parpadea 3 veces | Media        |  |
| LED parpadea 4 veces | Media larga* |  |
| LED parpadea 5 veces | Larga        |  |

#### 13 - DISTANCIA DEL MARCO EN LA APERTURA

Atención: Esta función funciona solo en los modelos de máquinas que no poseen fin de curso y son con sensor encoder. La identificación del modelo es hecho automáticamente durante el proceso de aprendizaje de trayecto. En esta función es posible ajustar la distancia que la central va a desenchufar el motor en el sentido de apertura, antes de arrimar en el marco.

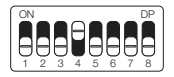

| LED parpadea 1 vez   | Corta       |
|----------------------|-------------|
| LED parpadea 2 veces | Corta media |
| LED parpadea 3 veces | Media*      |
| LED parpadea 4 veces | Media larga |
| LED parpadea 5 veces | Larga       |

Una vez seleccionado, regrese la llave PROG a la posición OFF (todo hacia abajo) para que la central guarde la configuración.

## 14 - DISTANCIA DEL MARCO EN EL ENCERRAMIENTO

Atención: Esta función funciona solo en los modelos de máquinas que no poseen fin de curso y son con sensor encoder. La identificación del modelo es hecho automáticamente durante el proceso de aprendizaje de trayecto. En esta función es posible ajustar la distancia que la central va a desenchufar el motor en el sentido de encerramiento, antes de arrimar en el marco.

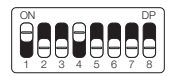

| LED parpadea 1 vez   | Corta       |
|----------------------|-------------|
| LED parpadea 2 veces | Corta media |
| LED parpadea 3 veces | Media*      |
| LED parpadea 4 veces | Media larga |
| LED parpadea 5 veces | Larga       |

Una vez seleccionado, regrese la llave PROG a la posición OFF (todo hacia abajo) para que la central guarde la configuración.

#### 15 - CONFIGURACIÓN DEL BOT A

Para configurar la "BOTONERA A" coloque la llave PROG en la posición según indicado en la figura abajo, y presione el botón LEARN de acuerdo con la configuración deseada:

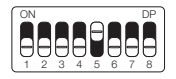

LED parpadea 1 vez Pulso

(La tabla continúa en la página siguiente ...)

| LED parpadea 2 veces | Solo apertura*     |
|----------------------|--------------------|
| LED parpadea 3 veces | Solo encerramiento |
| LED parpadea 4 veces | Solo parada        |
| LED parpadea 5 veces | Apertura parcial   |

#### 16 - CONFIGURACIÓN DEL BOT B

Para configurar la "BOTONERA B" coloque la llave PROG en la posición según indicado en la figura abajo, y presione el botón LEARN de acuerdo con la configuración deseada:

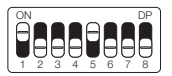

| LED parpadea 1 vez   | Pulso*             |
|----------------------|--------------------|
| LED parpadea 2 veces | Solo apertura      |
| LED parpadea 3 veces | Solo encerramiento |
| LED parpadea 4 veces | Solo parada        |
| LED parpadea 5 veces | Apertura parcial   |

Una vez seleccionado, regrese la llave PROG a la posición OFF (todo hacia abajo) para que la central guarde la configuración.

## 17 - MODO DE OPERACIÓN

En ese modo es posible alterar la secuencia de pulsos recibida por la central:

**APFP** : Abre, Para, Cierra, Para; **AF** : Abre, Cierra; **APF** : Abre, Para, Cierra. Para configurar el Modo de Operación coloque la llave PROG en la posición según indicado en la figura abajo, y presione el botón LEARN de acuerdo con la configuración deseada:

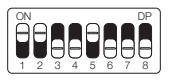

| LED parpadea 1 vez   | APFP (abre, para, cierra, para)* |  |
|----------------------|----------------------------------|--|
| LED parpadea 2 veces | AF (abre, cierra)                |  |
| LED parpadea 3 veces | APF (abre, para, cierra)         |  |

Una vez seleccionado, regrese la llave PROG a la posición OFF (todo hacia abajo) para que la central guarde la configuración.

## 18 - CONFIGURACIÓN DE FOTOCÉLULA

En este modo es posible configurar el modo de funcionamiento de la fotocélula:

NA: Funcionamiento normal (Normalmente abierto);

Foto Cierra: En este modo, después de salir de la frente de la fotocélula el portón cierra automáticamente después de contar el tiempo configurado.

Corta fila: En ese modo, al recibir una pulso de (Botonera Abre), la central suma 1 en el contador, y solo va a cerrar el portón después de pasar adelante de la fotocélula.

Ejemplo: Si son recibidos 3 pulsos en la botonera (Abre), será necesario realizar 3 accionamientos en la fotocélula para realizar el encerramiento del portón.

Para configurar el funcionamiento de la fotocélula coloque la llave PROG en la posición según indicado en la figura abajo, y presione el botón LEARN de acuerdo con la configuración deseada:

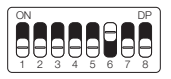

| LED parpadea 1 vez   | FTC NA*     |
|----------------------|-------------|
| LED parpadea 2 veces | Foto cierra |
| LED parpadea 3 veces | Cuenta fila |

## 19 - ENCERRAMIENTO AUTOMÁTICO

Para configurar el tiempo del encerramiento automático coloque la llave PROG en la posición según indicado en la figura abajo, y presione el botón LEARN de acuerdo con la configuración deseada:

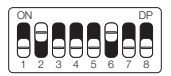

| LED parpadea 1 vez   | Deshabilitado* |  |
|----------------------|----------------|--|
| LED parpadea 2 veces | 10 segundos    |  |
| LED parpadea 3 veces | 30 segundos    |  |
| LED parpadea 4 veces | 60 segundos    |  |
| LED parpadea 5 veces | 120 segundos   |  |

Una vez seleccionado, regrese la llave PROG a la posición OFF (todo hacia abajo) para que la central guarde la configuración.

## 20 - TIEMPO DE FOTO CIERRA

Para configurar el tiempo de foto cierra coloque la llave PROG en la posición según indicado en la figura abajo, y presione el botón LEARN de acuerdo con la configuración deseada:

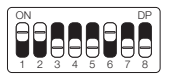

| LED parpadea 1 vez   | 1 segundo* |
|----------------------|------------|
| LED parpadea 2 veces | 2 segundos |
| LED parpadea 3 veces | 3 segundos |
| LED parpadea 4 veces | 4 segundos |
| LED parpadea 5 veces | 5 segundos |

## 21 - MODO RELÉ AUXILIAR

Para configurar el modo relé auxiliar coloque la llave PROG en la posición según indicado en la figura abajo, y presione el botón LEARN de acuerdo con la configuración deseada:

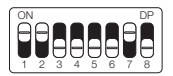

| LED parpadea 1 vez   | Luz de cortesía*      |
|----------------------|-----------------------|
| LED parpadea 2 veces | Guardavía             |
| LED parpadea 3 veces | Guardavía temporizada |
| LED parpadea 4 veces | Cerradura magnética   |
| LED parpadea 5 veces | Traba magnética       |

Una vez seleccionado, regrese la llave PROG a la posición OFF (todo hacia abajo) para que la central guarde la configuración.

## 22 - TIEMPO DE LUZ DE CORTESÍA

Para configurar el tiempo de la luz de cortesía coloque la llave PROG en la posición según indicado en la figura abajo, y presione el botón LEARN de acuerdo con la configuración deseada:

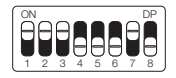

| LED parpadea 1 vez   | 10 segundos   |
|----------------------|---------------|
| LED parpadea 2 veces | 30 segundos   |
| LED parpadea 3 veces | 60 segundos   |
| LED parpadea 4 veces | 90 segundos   |
| LED parpadea 5 veces | 120 segundos* |

## 23 - TIPO DEL PORTÓN

En este modo es posible configurar en cuál portón la central está instalada. Para configurar el tipo del portón instalado coloque la llave PROG en la posición según indicado en la figura abajo, y presione el botón LEARN de acuerdo con el tipo del portón:

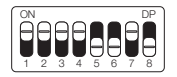

| LED parpadea 1 vez   | Basculante* |
|----------------------|-------------|
| LED parpadea 2 veces | Corredizo   |

Una vez seleccionado, regrese la llave PROG a la posición OFF (todo hacia abajo) para que la central guarde la configuración.

#### 24 - AERTURA PARCIAL

En este modo es posible configurar el porcentaje de apertura del portón cuando el control remoto configurado como apertura parcial esté accionado.

Para configurar la apertura parcial coloque la llave PROG en la posición según indicado en la figura abajo, y presione el botón LEARN de acuerdo con la configuración deseada:

![](_page_50_Picture_2.jpeg)

| LED parpadea 1 vez   | 20%* |
|----------------------|------|
| LED parpadea 2 veces | 40%  |
| LED parpadea 3 veces | 60%  |
| LED parpadea 4 veces | 80%  |

Una vez seleccionado, regrese la llave PROG a la posición OFF (todo hacia abajo) para que la central guarde la configuración.

## 25 - SENTIDO DEL MOTOR

Para revertir el sentido del motor (recomendamos hacer después del aprendizaje), coloque la llave PROG en la posición según indicado en la figura abajo, y presione el botón LEARN una vez. Al presionar el botón LEARN el LED empezará a parpadear 5 veces indicando que el sentido fue revertido con éxito.

![](_page_50_Picture_7.jpeg)

| LED parpadea 1 vez   | Reverter sentido* |
|----------------------|-------------------|
| LED parpadea 5 veces | Revertido         |

Una vez seleccionado, regrese la llave PROG a la posición OFF (todo hacia abajo) para que la central guarde la configuración.

# 26 - RESET DEL MENÚ

En este modo es posible resetar todas las configuraciones de la central o solo el trayecto, los controles no son borrados en este modo\*. Para ejecutar el comando, coloque la llave PROG en la posición según indicado en la figura abajo. Defina que comando desea ejecutar conforme la tabla abajo, visualice la cantidad de veces que el LED parpadea, presione el botón LEARN si es necesario incrementar la cantidad de veces que el LED parpadea.

Después del procedimiento, retorne las llaves del DIP para la posición original.

IMPORTANTE: Antes de presionar el botón LEARN, observe con atención la tabla abajo, pues una vez que usted llegue a la cantidad de veces en las que el LED parpadea, la central ejecuta el comando indicado en la tabla abajo.

![](_page_51_Figure_4.jpeg)

| LED parpadea 4 veces | Reiniciar ruta  |  |
|----------------------|-----------------|--|
| LED parpadea 5 veces | Reiniciar total |  |

Una vez seleccionado, regrese la llave PROG a la posición OFF (todo hacia abajo) para que la central guarde la configuración.

## 27 - TABLA DE ERRORES

Después de ocurrir algún error, el LED (rojo), va a parpadear referente al código del error ocurrido.

| LED parpadea 1 vez   | Error de tamper (Causa: sensor del tam-<br>per accionado o conectado sin contacto)<br>Error de encoder (Causa: verifique la<br>conexión del encoder o del imán) |  |
|----------------------|----------------------------------------------------------------------------------------------------|--|
| LED parpadea 2 veces |                                                                                                    |  |
| LED parpadea 3 veces | Error de embrague                                                                                                    |  |
| LED parpadea 4 veces | Error de red eléctrica (Zerocross)                                                                                                    |  |
| LED parpadea 5 veces | Error de fin de curso                                                                                                    |  |

#### 28 - CONOCIENDO LA CENTRAL

![](_page_52_Figure_4.jpeg)

#### PIE DE FIGURA DE LA CENTRAL:

01 - Conector de Encoder

02 - Conector de Tamper

- 03 Conector del sensor fin de curso
- 04 Terminales para cables de motor
- 05 Conector OXI
- 06 Botón de programación de aprendizaje (LEARN)
- 07 Fusible de protección
- 08 Terminales para entrada de red
- 09 Bornes de conexión auxiliar
- 10 Teclas de programación (PROG)
- 11 Conector del módulo auxiliar
- 12 Conector del módulo IBT4

**OBS.:** Algunos modelos tienen un sensor de bloqueo manual. Consulte su manual de automatización.

# 29 - ESQUEMA DE UNIONS DEL FIN DE CURSO

![](_page_53_Figure_12.jpeg)

#### 30 - ESQUEMA DE UNIONES DEL SENSOR TÉRMICO

![](_page_54_Figure_1.jpeg)

## 31 - ESQUEMA DE UNIONES DEL ENCODER

![](_page_54_Figure_3.jpeg)

#### 32 - ESQUEMA DE UNIONES DEL MOTOR DE LA CENTRAL

Para conectar el motor, el cable NEGRO (Común) debe estar conectado al terminal central (COM). Los otros dos cables no tienen polaridad, es decir, se pueden conectar de cualquier manera, sin preocuparse por su polaridad.

![](_page_55_Picture_2.jpeg)

## 33 - ESQUEMA DE UNIONES DE LAS BOTONERAS

![](_page_55_Figure_4.jpeg)

Entradas auxiliares

## 34 - ESQUEMA DE UNIONES DE LA FOTOCÉLULA

La fotocélula utilizada en la central puede ser con contactos NA (normalmente abiertos) o NF (normalmente cerrados).

Coloque la llave PROG en la posición según indicado en la figura abajo y presione el botón LEARN de acuerdo con la configuración para fotocélula.

![](_page_56_Picture_3.jpeg)

| LED parpadea 1 vez   | Fotocélula NA* |  |
|----------------------|----------------|--|
| LED parpadea 2 veces | Fotocélula NF  |  |

Una vez seleccionado, regrese la llave PROG a la posición OFF (todo hacia abajo) para que la central guarde la configuración.

A continuación se muestra el diagrama de conexión:

![](_page_56_Picture_7.jpeg)

ATENCIÓN: El uso de fotocélula como dispositivo de seguridad es obligatorio!

## 35 - ESQUEMA DE UNIONES DE LA RED AC

![](_page_57_Figure_1.jpeg)

#### 36 - ESQUEMA DE UNIONES CON MÓDULO MD-T01

La centraL M-Board es compatible con el módulo Nice MD-T01, que permite activar la central mediante un pulso de este módulo, haciendo que la central realice la función de apertura y / o cierre del portón mediante control remoto registrado en el MD-T01. En el conector que se muestra a continuación, hay 3 pines para la conexión (12V, GND y Contacto), por lo que puede usar este conector único para alimentar el módulo con 12V. Justo debajo, la correcta conexión del módulo a la central.

![](_page_57_Figure_4.jpeg)

## 37 - ESQUEMA DE UNIONES CON MÓDULO MD-T02

La central M-Board es compatible con el módulo Nice MD-T02, que permite la conexión de una cerradura magnética o luz de cortesía. En el conector que se muestra a continuación, hay 3 pines para la conexión (12V, GND y Contacto), por lo que puede usar este conector único para alimentar el módulo con 12V. Justo debajo, la correcta conexión del módulo a la central.

![](_page_58_Figure_2.jpeg)

## 38 - CERRADURA MAGNÉTICA

Coloque la llave PROG en la posición según indicado en la figura abajo, y presione el botón LEARN de acuerdo con la configuración para cerradura magnética.

![](_page_59_Figure_2.jpeg)

LED parpadea 4 veces Cerradura magnética

Una vez seleccionado, regrese la llave PROG a la posición OFF (todo hacia abajo) para que la central guarde la configuración.

A continuación se muestran los diagramas de conexión:

![](_page_59_Figure_6.jpeg)

## 39 - TRABA MAGNÉTICA

Coloque la llave PROG en la posición según indicado en la figura abaio. v presione el botón LEARN de acuerdo con la configuración para traba magnética.

![](_page_60_Picture_2.jpeg)

LED parpadea 5 veces Traba magnética

Una vez seleccionado, regrese la llave PROG a la posición OFF (todo hacia abajo) para que la central guarde la configuración.

A continuación se muestran los diagramas de conexión:

![](_page_60_Figure_6.jpeg)

# 40 - LUZ DE CORTESÍA

Coloque la llave PROG en la posición según indicado en la figura abajo, y presione el botón LEARN de acuerdo con la configuración para luz de cortesía

![](_page_61_Picture_2.jpeg)

LED parpadea 1 vez Luz de cortesía

Una vez seleccionado, regrese la llave PROG a la posición OFF (todo hacia abajo) para que la central guarde la configuración.

A continuación se muestra el diagrama de conexión:

![](_page_61_Figure_6.jpeg)

# 41 - GUADAVÍA

Coloque la llave PROG en la posición según indicado en la figura abajo, y presione el botón LEARN de acuerdo con la configuración para guardavía o guardavía temporizada.

![](_page_62_Picture_2.jpeg)

| LED parpadea 2 veces | Guardavía             |  |
|----------------------|-----------------------|--|
| LED parpadea 3 veces | Guardavía temporizada |  |

Una vez seleccionado, regrese la llave PROG a la posición OFF (todo hacia abajo) para que la central guarde la configuración.

A continuación se muestra el diagrama de conexión:

Conectores de la central

![](_page_62_Figure_7.jpeg)

## 42 - CONFIGURACIÓN DEL CONTROL REMOTO

Este procedimiento funciona para controles remotos NICE. Para esta configuración verifique si todas las llaves "Prog" están en la posición OFF (todo abajo), conforme figura a continuación:

![](_page_63_Picture_2.jpeg)

| LED parpadea 1 vez   | Bot / Pulso      |  |
|----------------------|------------------|--|
| LED parpadea 2 veces | Solo abre        |  |
| LED parpadea 3 veces | Solo cierra      |  |
| LED parpadea 4 veces | Solo para        |  |
| LED parpadea 5 veces | Apertura parcial |  |

Opciones de configuración del control remoto:

Note que usted posee 2 botones disponibles (A, B) en cada control remoto. Vamos a suponer que cada control tendrá diferentes configuraciones, siendo:

![](_page_63_Picture_6.jpeg)

- 1° CASO Apenas un botón con una función.
- 2° CASO Dos botones con la misma función.
- 3° CASO Dos botones con funciones diferentes.

#### 1º CASO:

1- Presione el botón LEARN una vez y observe el LED parpadear 1 vez de forma intermitente;

 Elección cual función usted desea lograr al hacer clic o no una o más veces siempre observando el LED;

- 3-Elección botón A o B del control remoto y presione;
- 4- Presione de nuevo el mismo botón.
- 5- Control configurado con éxito, haga una prueba de accionamiento.

#### 2º CASO:

1- Presione el botón LEARN una vez y observe el LED parpadear 1 vez de forma intermitente;

2- Elija cual función usted desea lograr presionando o no una o más veces siempre observando el LED;

3- Elección botón A o B del control remoto y presione;

4- Ahora elija otro botón diferente del primero y presione;

5- Control configurado con éxito, haga una prueba de accionamiento utilizando ambos botones.

#### 3° CASO:

1- Presione el botón LEARN una vez y observe el LED parpadear 1 vez de forma intermitente;

 Elija cual función usted desea lograr presionando o no una o más veces siempre observando el LED;

3- Elija botón A o B del control remoto que tendrá esta primera función, haga clic;

4- Observe el parpadear del LED para saber en cual función está

5- Elija cual 2º función usted desea lograr presionando o no más veces siempre observando el LED;

6- Ahora elija otro botón diferente del primero y presione;

7- Control configurado con éxito, haga una prueba de accionamiento utilizando ambos botones.

Nota: En el 3º CASO no debe ser presionado el botón dos veces para confirmación.

#### APAGANDO LOS TRANSMISSORES:

Con la llave PROG igual a la imagen arriba, mantenga presionado por 10 segundos el botón LEARN hasta que el LED parpadee rápidamente y suelte.

![](_page_64_Picture_17.jpeg)

# 43 - TÉRMINO DE GARANTÍA

Los productos en el segmento de Automatización y Seguridad están garantizados para todas las partes, partes y componentes contra eventuales defectos de fabricación por un período de 3 (tres) meses (garantía legal) más 9 (nueve) meses de garantía adicional, comprobado presentando una nota compra del producto por el consumidor final. En caso de un posible problema con el producto, debe enviarse a un distribuidor autorizado de Nice Brasil para esta línea de productos, y si se encuentra un defecto de fabricación, la reparación a discreción de Nice Brasil puede incluir el reemplazo de piezas o placas por piezas nuevas o equivalente reacondicionado. Este producto y las piezas reemplazadas estarán garantizados por el resto del plazo original.

La garantía perderá su validez si se produce alguno de los siguientes supuestos:

a) No se observan las especificaciones técnicas del producto y las recomendaciones del Manual de instalación con respecto a las condiciones de aplicación y la idoneidad del sitio de instalación, como el voltaje eléctrico compatible con el producto, las características de uso, etc.

b) Hay daños causados por accesorios o equipos conectados al producto que no forman parte de la línea de productos Nice Brasil;

c) Mal uso, mala conservación o si el producto ha sufrido cambios o modificaciones estéticas y / o funcionales, así como, si las reparaciones han sido realizadas por personas o entidades no acreditadas por Nice Brasil;

d) Cuando el daño al producto proviene de accidentes, accidentes, agentes de la naturaleza (rayos, inundaciones, deslizamientos de tierra, etc.), humedad, tensión en la red eléctrica (sobretensión causada por accidentes o fluctuaciones excesivas en la red eléctrica), influencia de la naturaleza químico o electromagnético, debido al desgaste natural de piezas, piezas y componentes;

e) Cuando hay fallas en el funcionamiento normal del producto debido a la falta de limpieza y exceso de residuos, mala conservación, así como debido a la acción de los animales (insectos, roedores o animales domésticos), o incluso, debido a la existencia de objetos en el interior, ajeno a su funcionamiento y finalidad de uso

f) El certificado de garantía o el número de serie / lote se borran o

muestran signos de alteración.

g) El producto ha sido manipulado y / o encontrado piezas no originales.

h) Cuando no se presenta la factura de compra del producto.

i) En caso de que el Consumidor solicite atención domiciliaria, debe dirigirse al Servicio autorizado más cercano para consultar la tarifa de visita técnica. Si se encuentra la necesidad de retirar el producto, los gastos resultantes, el transporte, la seguridad de ida y vuelta del producto están bajo la responsabilidad del Consumidor.

Si no se encuentra ningún defecto de fabricación y se identifican fallas derivadas de una instalación o uso incorrectos, el consumidor debe asumir los costos.

El envío y el embalaje del producto corren por cuenta y riesgo del comprador. Siendo estas las condiciones de este Periodo de garantía complementario, Nice Brasil se reserva el derecho de cambiar las características generales, técnicas y estéticas de sus productos sin previo aviso.

| Nombre del comprador: |  |
|-----------------------|--|
| Firma del comprador:  |  |
| Factura no.:          |  |
| Fecha de compra:      |  |
| Modelo:               |  |
| Lote:                 |  |
| Distribuidor:         |  |

## 44 - SOPORTE AL CLIENTE

Lunes a Jueves de 08:00 a 18:00 Viernes de 08:00 a 17:00 Teléfonos: +55 (11) 9 7594-3148 (WhatsApp) +55 (19) 2113-2727 (Extensiones 2754 / 2717) +55 (11) 2823-8800 (Extensión 2001) Correo electrónico: assistenciatecnica@niceforyou.com

# **CONTENTS - ENGLISH**

| 01 | - | INSTALLER RECOMMENDATIONS           | 69  |
|----|---|-------------------------------------|-----|
| 02 | - | ADJUSTING LIMIT SWITCHES            | 69  |
| 03 | - | LEARNING COURSE WITHOUT ENCODER     | 70  |
| 04 | - | LEARNING COURSE WITH ENCODER        | 71  |
| 05 | - | FACTORY SETTINGS                    | 72  |
| 06 | - | DECELERATION RAMP (WITHOUT ENCODER) | 73  |
| 07 | - | BRAKING DISTANCE (WITHOUT ENCODER)  | 73  |
| 08 | - | ANTI-CRUSH                          | 74  |
| 09 | - | OPENING DECELERATION RAMP           | 75  |
| 10 | - | CLOSING DECELERATION RAMP           | 75  |
| 11 | - | MINIMUM OPENING DISTANCE            | 76  |
| 12 | _ | MINIMUM CLOSING DISTANCE            | 76  |
| 13 | _ | OPENING STOP DISTANCE               | 77  |
| 14 | _ | CLOSING STOP DISTANCE               | 78  |
| 15 | _ | BOT A SETTING                       | 78  |
| 16 | - | BOT B SETTING                       | 79  |
| 17 | - | OPERATION MODE                      | 79  |
| 18 | - | PHOTOCELL SETTINGS                  | 80  |
| 19 | - | AUTOMATIC CLOSING                   | 81  |
| 20 | - | PHOTOCELL CLOSING TIME              | 81  |
| 21 | - | AUXILIARY RELAY MODE                | 82  |
| 22 | - | COURTESY LIGHT TIME                 | 82  |
| 23 | - | GATE TYPE                           | 83  |
| 24 | - | PARTIAL OPENING                     | 83  |
| 25 | - | ENGINE DIRECTION                    | 84  |
| 26 | - | MENU RESET                          | 85  |
| 27 | - | ERROR TABLE                         | 86  |
| 28 | - | KNOWING THE CENTRAL                 | 86  |
| 29 | - | LIMIT SWITCH CONNECTION DIAGRAM     | 87  |
| 30 | - | THERMAL SENSOR CONNECTIONS DIAGRAM  | 88  |
| 31 | - | ENCODER CONNECTIONS DIAGRAM         | 88  |
| 32 | - | CENTRAL MOTOR CONNECTION DIAGRAM    | 89  |
| 33 | - | PUSHBUTTON CONNECTIONS DIAGRAM      | 89  |
| 34 | - | PHOTOCELL CONNECTION DIAGRAM        | 90  |
| 35 | - | AC NETWORK CONNECTION DIAGRAM       | 91  |
| 36 | - | CONNECTION SCHEME WITH MD-T01       | 91  |
| 37 | - | CONNECTION SCHEME WITH MD-T02       | 92  |
| 38 | - | MAGNETIC LOCK                       | 93  |
| 39 | - | MAGNETIC LATCH                      | 94  |
| 40 | - | COURTESY LIGHT                      | 95  |
| 41 | - | SIGNALING EQUIPMENT                 | 96  |
| 42 | - | REMOTE CONTROL SETUP                | 97  |
| 43 | - | WARRANTY TERM                       | 99  |
| 44 | - | CUSTOMER SUPPORT                    | 100 |

Warning: Follow all safety and installation instructions correctly to avoid serious injury. Installation should be done by a professional. Consult your dealer.

## 01 - INSTALLER RECOMMENDATIONS

- · Install the equipment with the power switch off;
- For general automation protection, a circuit breaker must be used according to motor specification;
- · Keep remote controls out of the reach of children;
- Never touch electrical and electronic components with the power switch on;
- Do not connect ground to GND;
- · Do not leave anything resting on the power cord;
- Avoid exposing the power cord in crowded places;
- Do not overload outlets and extension cords as this may cause fire or electric shock;
- · Never spill liquid on the electronic control panel;
- Do not repair the electronic control panel, as you may be exposed to dangerous voltage or other hazards;
- Take the product to be repaired to a qualified technical assistance;
- UNINTENDED EQUIPMENT MAINTENANCE MAY CAUSE SERIOUS
  INJURY!

Read the entire manual before installing or operating this product.

Keep it in a safe and clean place for future reference.

Make sure that the outputs are not shorted. It is recommended that you always tin the bare wire ends for best conductivity.

## 02 - ADJUSTING LIMIT SWITCHES

1 - Check that the gate is engaged. If not, engage it.

2 - After recording the control, make sure that the tilting drive nut is between the limit switches.

3 - Turn the PROG switch to the position as shown below:

![](_page_69_Picture_0.jpeg)

4 - Activate the previously recorded remote control, the control unit will operate normally only at low speed and without recording path or torque.

5 - Once the limit switch adjustment is complete, return the PROG switch to the OFF position (all down).

#### 03 - LEARNING COURSE WITHOUT ENCODER

1 - Check if the gate is engaged. If not, engage it.

 After recording the control, make sure the gate is in the middle of the course or between the limit switches and then press the remote control.
 The center needs to find the opening course end to start learning. The opening limit switch is the first limit switch triggered during the course learning process.

4 - After touching the end of the course, the control unit will start the learning path procedure, which consists of performing a closing movement.

5 - If the direction of the motor is inverted, it will be necessary to invert the direction of the motor by placing the PROG switch as shown in the image below and pressing the LEARN button 1 time.

![](_page_69_Picture_8.jpeg)

| LED blinks 1 time  | Reverse direction |  |
|--------------------|-------------------|--|
| LED blinks 5 times | Reversed          |  |

By pressing the LEARN button the LED next to the PROG switch will flash 5 times indicating that the direction has been successfully chan-

ged, then turn the PROG switch to position OFF and continue the desired settings.

## 04 - LEARNING COURSE WITH ENCODER

1 - Check if the gate is engaged. If not, engage it.

2 - After recording the control, make sure the gate is in the middle of the course or between the ends of the course.

3 - Make sure that the stops are installed and very firm, because if the electronic control unit moves the motor in the wrong direction, when touching the stop, the control unit will adjust automatically.

4 - The center needs to find the opening course end to start learning. The opening limit switch is the first limit switch triggered during the course learning process.

5 - Press the previously recorded remote control, after touching the end of the course, the control unit will start the learning route procedure, which consists of performing some opening and closing movements (3 or 4 movements) to perform the parameterization of the gate parameters.

6 - At the end of learning the route, the gate must be in the fully closed position, otherwise, it will be necessary to reverse the direction of the motor by placing the PROG switch as shown in the image below and pressing the LEARN button 1 time.

![](_page_70_Picture_8.jpeg)

| LED blinks 1 time  | Reverse direction |  |
|--------------------|-------------------|--|
| LED blinks 5 times | Reversed          |  |

By pressing the LEARN button the LED next to the PROG switch will flash 5 times indicating that the direction has been successfully changed, then turn the PROG switch to position OFF and continue the desired settings.

# 05 - FACTORY SETTINGS

By default, the switch menus are shipped from the factory with the following values:

| Menu                                | Valor          |
|-------------------------------------|----------------|
| Anti-crush (clutch)                 | 100%           |
| Opening Deceleration                | Average        |
| Closings Deceleration               | Average        |
| Minimum Opening Distance            | Long Average   |
| Minimum Closing Distance            | Long Average   |
| Deceleration ramp (without encoder) | Enable         |
| Braking distance (without encoder)  | Long           |
| BOT A                               | Opening only   |
| BOT B                               | Pulse          |
| Operation Mode                      | APFP           |
| Photocell Configuration             | FTC NA         |
| Auto Close Time                     | Disabled       |
| Photocell Closing Time              | 1 second       |
| Auxiliary Relay Mode                | Courtesy Light |
| Courtesy Light Time                 | 120 seconds    |
| Gate Type                           | Tipper         |
| Partial Opening                     | 20%            |
| Opening stop distance               | Average        |
| Closing stop distance               | Average        |

NOTE: In the programming tables below, the factory settings are highlighted with an asterisk (\*) and in bold for better viewing.
## 06 - DECELERATION RAMP (WITHOUT ENCODER)

Enables or disables the deceleration ramp only when not using encoder sensor.

To enable or disable, place the PROG swith in the position as shown in the figure below and press the LEARN button according to the desired setting:

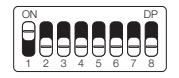

| LED blinks 1 time  | Disable |  |
|--------------------|---------|--|
| LED blinks 2 times | Enable* |  |

Once selected, return the PROG switch to the OFF position (all down) for the control panel to save the configuration.

### 07 - BRAKING DISTANCE (WITHOUT ENCODER)

Adjusts the braking distance (time before reaching deceleration only when not using encoder sensor.

To adjust, place the PROG switch in the position as shown in the figure below and press the LEARN button according to the desired setting:

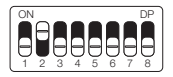

| LED blinks 1 time  | Short         |  |
|--------------------|---------------|--|
| LED blinks 2 times | Short average |  |
| LED blinks 3 times | Average       |  |

(Table continues on next page ... )

| LED blinks 4 times | Long average |
|--------------------|--------------|
| LED blinks 5 times | Long*        |

## 08 - ANTI-CRUSH

#### ATTENTION! Anti-crush only works with encoder sensor installed.

With the clutch enabled, the control unit automatically detects obstacles in the way and shuts off the engine according to the user configuration.

Be aware that depending on the unbalance of the gate and the adjusted clutch configuration, the control unit may shut down the engine without obstacle. We recommend leaving the gate as balanced as possible.

To set the anti-crush set the PROG switch to the position as shown in the figure below, and press the LEARN button according to desired setting:

| ON |   |   |   |   |   |        | DP |
|----|---|---|---|---|---|--------|----|
|    |   |   |   |   |   |        |    |
|    |   |   |   |   |   |        |    |
|    | U | υ |   |   | U | $\Box$ | 0  |
| [1 | 2 | 3 | 4 | 5 | 6 | 7      | 8  |

| LED blinks 1 time  | 100%* |
|--------------------|-------|
| LED blinks 2 times | 80%   |
| LED blinks 3 times | 60%   |
| LED blinks 4 times | 40%   |
| LED blinks 5 times | 20%   |

Once selected, return the PROG switch to the OFF position (all down) for the control panel to save the configuration.

### 09 - OPENING DECELERATION RAMP

To set the deceleration ramp set the PROG switch to the position as shown in the figure below, and press the LEARN button according to the desired setting:

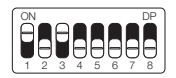

| LED blinks 1 time  | Short         |
|--------------------|---------------|
| LED blinks 2 times | Short average |
| LED blinks 3 times | Average*      |
| LED blinks 4 times | Long average  |
| LED blinks 5 times | Long          |

Once selected, return the PROG switch to the OFF position (all down) for the control panel to save the configuration.

### 10 - CLOSING DECELERATION RAMP

To set the deceleration ramp set the PROG switch to the position as shown in the figure below, and press the LEARN button according to the desired setting:

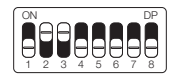

| LED blinks 1 time  | Short         |
|--------------------|---------------|
| LED blinks 2 times | Short average |
| LED blinks 3 times | Average*      |
| LED blinks 4 times | Long average  |
| LED blinks 5 times | Long          |

## 11 - MINIMUM OPENING DISTANCE

In this configuration, the control panel calculates the current distance from the deceleration ramp to the opening limit switch and keeps the engine speed to a minimum until it reaches the limit switch.

To set the distance set the PROG switch to the position as shown in the figure below, and press the LEARN button according to the desired setting:

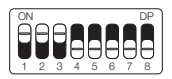

| LED blinks 1 time  | Short         |  |
|--------------------|---------------|--|
| LED blinks 2 times | Short average |  |
| LED blinks 3 times | Average       |  |
| LED blinks 4 times | Long average* |  |
| LED blinks 5 times | Long          |  |

Once selected, return the PROG switch to the OFF position (all down) for the control panel to save the configuration.

### 12 - MINIMUM CLOSING DISTANCE

In this configuration, the control panel calculates the current distance from the deceleration ramp to the closing limit switch and keeps the engine speed to a minimum until it reaches the limit switch. To set the distance set the PROG switch to the position as shown in the figure below, and press the LEARN button according to the desired setting:

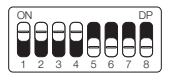

| LED blinks 1 time  | Short         |  |
|--------------------|---------------|--|
| LED blinks 2 times | Short average |  |
| LED blinks 3 times | Average       |  |
| LED blinks 4 times | Long average* |  |
| LED blinks 5 times | Long          |  |

## 13 - OPENING STOP DISTANCE

Attention: This function works only on machine models that do not have limit switches and are with encoder sensor. Model identification is done automatically during the path learning process.

In this function it is possible to adjust the distance that the control unit will turn off the engine in the open direction before touching the stop.

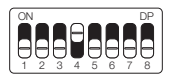

| LED blinks 1 time  | Short         |
|--------------------|---------------|
| LED blinks 2 times | Short average |
| LED blinks 3 times | Average*      |
| LED blinks 4 times | Long average  |
| LED blinks 5 times | Long          |

Once selected, return the PROG switch to the OFF position (all down) for the control panel to save the configuration.

## 14 - CLOSING STOP DISTANCE

Attention: This function works only on machine models that do not have limit switches and are with encoder sensor. Model identification is done automatically during the path learning process.

In this function it is possible to adjust the distance that the control unit will turn off the engine in the close direction before touching the stop.

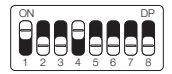

| LED blinks 1 time  | Short         |
|--------------------|---------------|
| LED blinks 2 times | Short average |
| LED blinks 3 times | Average*      |
| LED blinks 4 times | Long average  |
| LED blinks 5 times | Long          |

Once selected, return the PROG switch to the OFF position (all down) for the control panel to save the configuration.

### 15 - BOT A SETTING

To set "BUTTON A" set the PROG switch to the position as shown in the figure below, and press the LEARN button according to the desired setting:

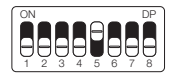

| LED blinks 1 time  | Pulse         |  |
|--------------------|---------------|--|
| LED blinks 2 times | Opening only* |  |

(Table continues on next page...)

| LED blinks 3 times | Closing only    |  |
|--------------------|-----------------|--|
| LED blinks 4 times | Stopping only   |  |
| LED blinks 5 times | Partial opening |  |

## 16 - BOT B SETTING

To set "BUTTON B" set the PROG switch to the position as shown in the figure below, and press the LEARN button according to the desired setting:

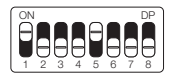

| LED blinks 1 time Pulse* |                   |  |
|--------------------------|-------------------|--|
| LED blinks 2 times       | s Opening only    |  |
| LED blinks 3 times       | Closing only      |  |
| LED blinks 4 times       | s Stopping only   |  |
| LED blinks 5 times       | s Partial opening |  |

Once selected, return the PROG switch to the OFF position (all down) for the control panel to save the configuration.

### 17 - OPERATION MODE

In this mode it is possible to change the sequence of pulses received by the control panel:

APFP: Open, Stop, Close, Stop; AF: Open, Close; APF: Open, Stop, Close; To set the Operation Mode set the PROG switch to the position as shown in the figure below, and press the LEARN button according to the desired setting:

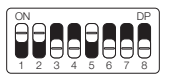

| LED blinks 1 time  | APFP (open, stop, close, stop)* |  |
|--------------------|---------------------------------|--|
| LED blinks 2 times | AF (open, close)                |  |
| LED blinks 3 times | APF (open, stop, close)         |  |

Once selected, return the PROG switch to the OFF position (all down) for the control panel to save the configuration.

### **18 - PHOTOCELL SETTINGS**

In this mode it is possible to configure the photocell operation mode: **NA:** Normal operation (Normally Open);

**Photocell Closes:** In this mode, after leaving the front of the photocell the gate closes automatically after counting the set time.

Count Queue: In this mode, upon receiving a pulse from (Pushbutton Opens), the switch adds 1 to the counter, and will only close the gate after passing in front of the photocell.

Example: If 3 pulses are received at the pushbutton (Opens), it will be necessary to perform 3 triggers on the photocell to close the gate.

To configure photocell operation, set the PROG switch to the position as shown in the figure below, and press the LEARN button according to the desired setting:

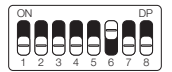

| LED blinks 1 time                | FTC NA*     |  |
|----------------------------------|-------------|--|
| LED blinks 2 times Photocell clo |             |  |
| LED blinks 3 times               | Count queue |  |

### 19 - AUTOMATIC CLOSING

To set the auto close time, set the PROG switch to the position as shown in the figure below, and press the LEARN button according to the desired setting:

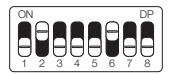

| LED blinks 1 time  | Disabled*   |
|--------------------|-------------|
| LED blinks 2 times | 10 seconds  |
| LED blinks 3 times | 30 seconds  |
| LED blinks 4 times | 60 seconds  |
| LED blinks 5 times | 120 seconds |

Once selected, return the PROG switch to the OFF position (all down) for the control panel to save the configuration.

### 20 - PHOTOCELL CLOSING TIME

To set the close photo time set the PROG switch to the position as shown in the figure below and press the LEARN button according to the desired setting:

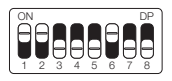

| LED blinks 1 time  | 1 second* |
|--------------------|-----------|
| LED blinks 2 times | 2 seconds |
| LED blinks 3 times | 3 seconds |
| LED blinks 4 times | 4 seconds |
| LED blinks 5 times | 5 seconds |

### 21 - AUXILIARY RELAY MODE

To configure auxiliary relay operation, set the PROG switch to the position as shown in the figure below, and press the LEARN button according to the desired setting:

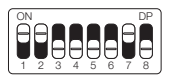

| LED blinks 1 time  | Courtesy light*            |  |
|--------------------|----------------------------|--|
| LED blinks 2 times | Signalling equipment       |  |
| LED blinks 3 times | Timed signalling equipment |  |
| LED blinks 4 times | Magnetic lock              |  |
| LED blinks 5 times | Magnetic latch             |  |

Once selected, return the PROG switch to the OFF position (all down) for the control panel to save the configuration.

## 22 - COURTESY LIGHT TIME

To set the courtesy light time, set the PROG switch to the position as shown in the figure below, and press the LEARN button according to the desired setting:

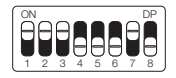

| LED blinks 1 time 10 seconds  |              |
|-------------------------------|--------------|
| LED blinks 2 times 30 seconds |              |
| LED blinks 3 times            | 60 seconds   |
| LED blinks 4 times            | 90 seconds   |
| LED blinks 5 times            | 120 seconds* |

### 23 - GATE TYPE

In this mode it is possible to configure in which gate the control panel is installed. To configure the type of gate installed set the PROG switch to the position as shown in the figure below, and press the LEARN button according to the gate type:

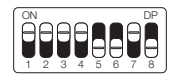

| LED blinks 1 time  | Tipper* |
|--------------------|---------|
| LED blinks 2 times | Sliding |

Once selected, return the PROG switch to the OFF position (all down) for the control panel to save the configuration.

### 24 - PARTIAL OPENING

In this mode it is possible to set the gate opening percentage when the remote control configured as partial opening is activated.

To set partial opening set the PROG switch to the position as shown in the figure below, and press the LEARN button according to desired setting:

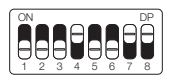

| LED blinks 1 time  | 20%* |
|--------------------|------|
| LED blinks 2 times | 40%  |
| LED blinks 3 times | 60%  |
| LED blinks 4 times | 80%  |

Once selected, return the PROG switch to the OFF position (all down) for the control panel to save the configuration.

### 25 - ENGINE DIRECTION

To reverse the motor direction (we recommend doing it right after learning), turn the PROG switch to the position as shown in the figure below, and press the LEARN button once. By pressing the LEARN button the LED will start to flash 5 times indicating that the direction has been successfully reversed.

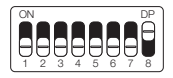

| LED blinks 1 time  | Reverse direction* |
|--------------------|--------------------|
| LED blinks 5 times | Reversed           |

Once selected, return the PROG switch to the OFF position (all down) for the control panel to save the configuration.

### 26 - MENU RESET

In this mode it is possible to reset all settings of the control panel or only the path, **the controls are not deleted in this mode** \*.

To execute the command, set the PROG switch to the position as shown in the figure below. Define which command you want to execute according to the table below, view the number of times the LED flashes, press the LEARN button if you need to increase the number of times the LED flashes. After the procedure, return the DIP switches to their original position.

IMPORTANT!!! Before pressing the LEARN button, carefully observe the table below, because once you reach the number of times the LED flashes, the control panel executes the command shown in the table below.

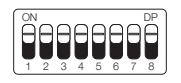

| LED blinks 4 times | Reset path  |
|--------------------|-------------|
| LED blinks 5 times | Total reset |

Once selected, return the PROG switch to the OFF position (all down) for the control panel to save the configuration.

## 27 - ERROR TABLE

After an error occurs, the LED (red) will flash for the error code.

| LED blinks 1 time  | Tamper error (Cause: tamper sensor activa-<br>ted or connected without contact) |
|--------------------|---------------------------------------------------------------------------------|
| LED blinks 2 times | Encoder error (Cause: check encoder or<br>magnet connection)                    |
| LED blinks 3 times | Clutch error                                                                    |
| LED blinks 4 times | Electrical network error (zerocross)                                            |
| LED blinks 5 times | End of course error                                                             |

# 28 - KNOWING THE CENTRAL

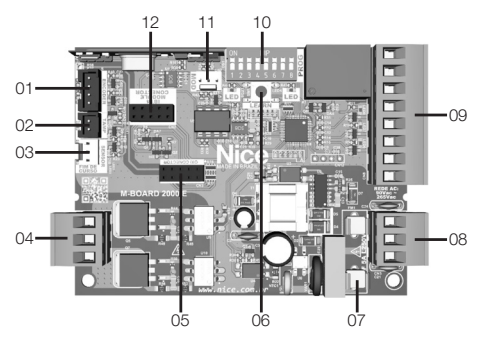

#### CENTRAL LEGEND:

- 01 Encoder connector
- 02 Tamper connector
- 03 Limit sensor connector

- 04 Terminals for motor wires
- 05 OXI Connector
- 06 Learning programming button
- 07 Protection fuse
- 08 Terminals for mains input
- 09 Auxiliary connection terminal blocks
- 10 Programming keys
- 11 Auxiliary module connector
- 12 IBT4 module connector

NOTE.: Some models have manual unlock sensor. Check your automatic controller manual.

# 29 - LIMIT SWITCH CONNECTION DIAGRAM

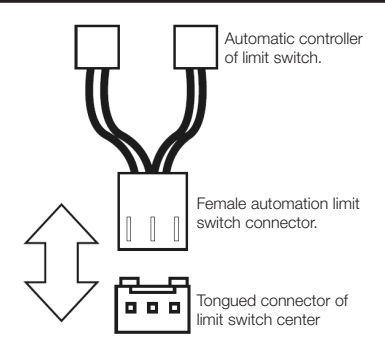

### 30 - THERMAL SENSOR CONNECTIONS DIAGRAM

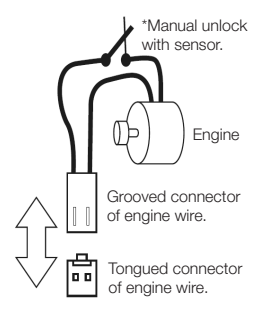

## 31 - ENCODER CONNECTIONS DIAGRAM

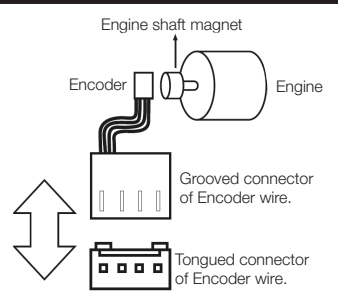

### 32 - CENTRAL MOTOR CONNECTION DIAGRAM

To connect the motor, the BLACK wire (Common) must be connected to the central terminal (COM). The other two wires have no polarity, that is, they can be connected in any way, without worrying about their polarity.

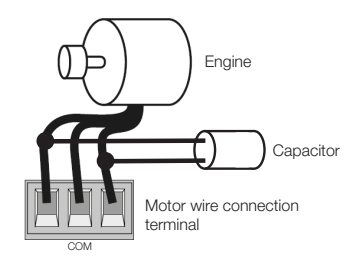

## 33 - PUSHBUTTON CONNECTIONS DIAGRAM

Auxiliary inputs

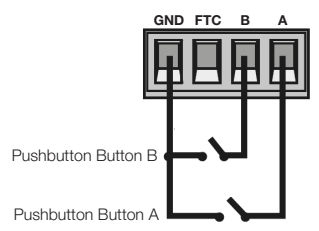

# 34 - PHOTOCELL CONNECTION DIAGRAM

The photocell used in the control panel can be with NO (normally open) or NC (normally closed) contacts.

Put the PROG key in position as shown in the figure below and press the LEARN button according to the setting for photocell.

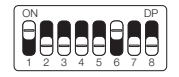

| LED blinks 1 time  | Photocell NO* |
|--------------------|---------------|
| LED blinks 2 times | Photocell NC  |

Once selected, return the PROG switch to the OFF position (all down) for the control panel to save the configuration.

Below are the connection diagrams:

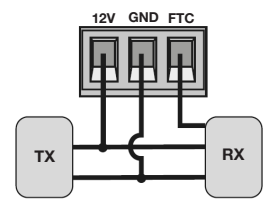

ATTENTION! The use of photocell as a safety device is mandatory!

## 35 - AC NETWORK CONNECTION DIAGRAM

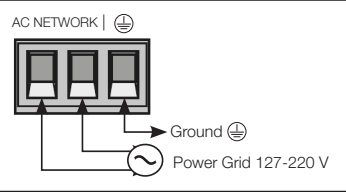

### 36 - CONNECTION SCHEME WITH MD-T01

The M-Board control unit is compatible with the Nice MD-T01 module, which enables the control to be activated by means of a pulse of this module, making the control unit perform the function of opening and/ or closing the gate through remote controls registered in the MD-T01. In the connector shown below, there are 3 pins for connection (12V, GND and Contact), so you can use this single connector to power the module with 12V.

Just below, the correct connection of the module to the control panel.

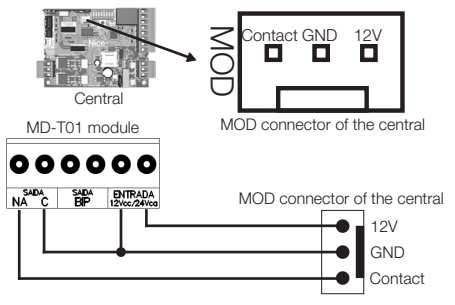

# 37 - CONNECTION SCHEME WITH MD-T02

The M-Board control unit is compatible with the Nice MD-T02 module, which allows the connection of a magnetic lock or courtesy light.

In the connector shown below, there are 3 pins for connection (12V, GND and Contact), so you can use this single connector to power the module with 12V.

Just below, the correct connection of the module to the control panel.

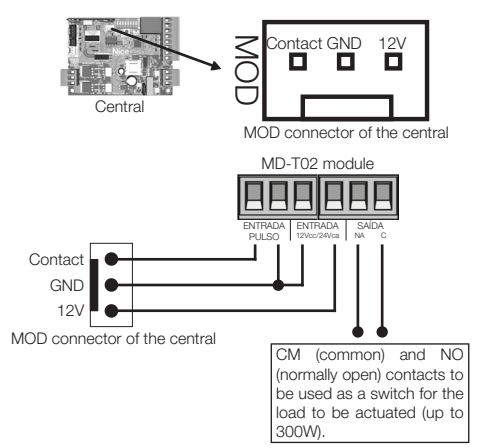

# 38 - MAGNETIC LOCK

Put the PROG key in position as shown in the figure below and press the LEARN button according to the setting for magnetic lock.

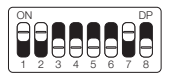

LED blinks 4 times Magnetic lock

Once selected, return the PROG switch to the OFF position (all down) for the control panel to save the configuration.

Below are the connection diagrams:

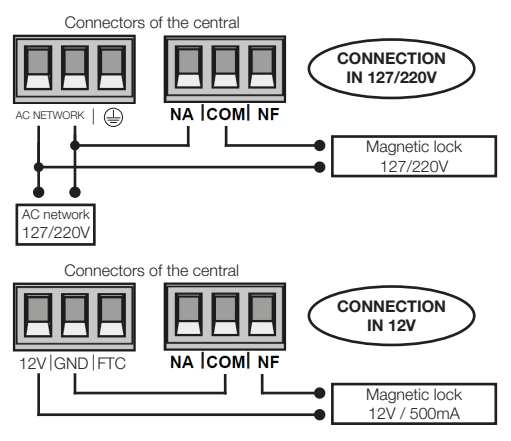

# 39 - MAGNETIC LATCH

Put the PROG key in position as shown in the figure below and press the LEARN button according to the setting for magnetic latch.

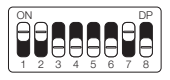

LED blinks 5 times Magnetic latch

Once selected, return the PROG switch to the OFF position (all down) for the control panel to save the configuration.

Below are the connection diagrams:

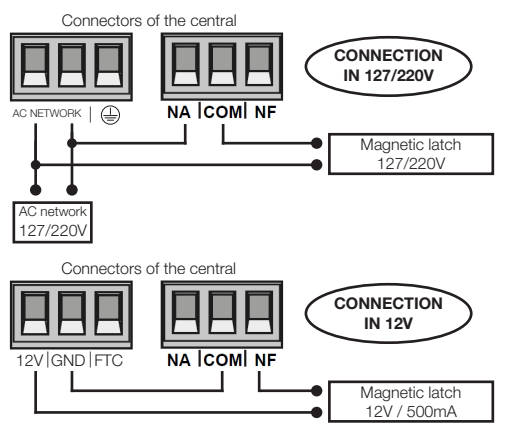

# 40 - COURTESY LIGHT

Put the PROG key in position as shown in the figure below and press the LEARN button according to the setting for courtesy light.

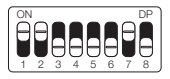

LED blinks 1 time Courtesy light

Once selected, return the PROG switch to the OFF position (all down) for the control panel to save the configuration.

Below are the connection diagrams:

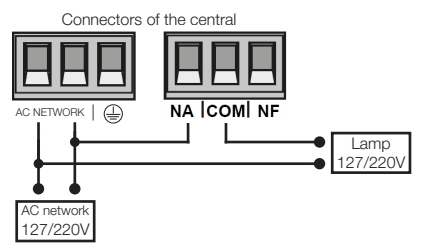

### 41 - SIGNALING EQUIPMENT

Put the PROG key in position as shown in the figure below and press the LEARN button according to the setting for signaling equipment or timed signaling equipment.

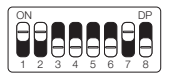

| LED blinks 2 times | Signaling equipment       |
|--------------------|---------------------------|
| LED blinks 3 times | Timed signaling equipment |

Once selected, return the PROG switch to the OFF position (all down) for the control panel to save the configuration.

Below is the connection diagram:

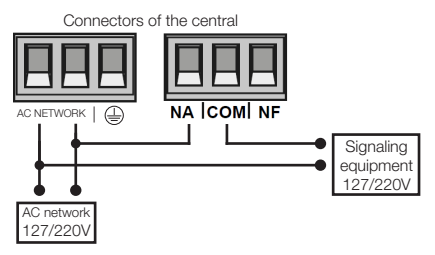

## 42 - REMOTE CONTROL SETUP

This procedure works for NICE remotes. For this setting make sure all "Prog" switches are in the OFF position (all down) as shown below:

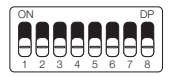

| LED blinks 1 time  | Button / Pulse  |
|--------------------|-----------------|
| LED blinks 2 times | Just opens      |
| LED blinks 3 times | Just close      |
| LED blinks 4 times | Only stop       |
| LED blinks 5 times | Partial opening |

Remote Control Configuration Options:

Note that you have 2 buttons available (A, B) on each remote control. Let's assume that each control will have different settings, as follows:

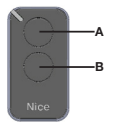

1st CASE - Just a button with a function.

2nd CASE - Two buttons with the same function.

3rd CASE - Two buttons with different functions.

### 1st CASE:

1- Press the LEARN button once and watch the LED flash 1 time intermittently;

 Choose which function you want to achieve by clicking or not one or more times always watching the LED;

3-Choose button A or B on the remote control and press;

- 4- Press the same button again.
- 5- Control configured successfully, make a trigger test.

### 2nd CASE:

1- Press the LEARN button once and watch the LED flash 1 time intermittently;

Choose which function you want to achieve by pressing or not one or more times always watching the LED;

3- Choose button A or B on the remote control and press;

4- Now choose another button other than the first one and press;

5- Successfully configured control, perform a trigger test using both buttons.

### 3rd CASE:

1- Press the LEARN button once and watch the LED flash 1 time intermittently;

2- Choose which function you want to achieve by pressing or not one or two times always watching the LED;

3- Choose button A or B of the remote control that will have this first function, click;

4- Observe the flashing of the LED to know which function is

5- Choose which 2nd function you want to get by pressing or not more times always watching the LED;

6- Now choose another button other than the first one and press;

7- Successfully configured control, perform a trigger test using both buttons.

Note: In 3rd Case, the button should not be pressed twice for confirmation.

#### ERASING THE TRANSMITTERS:

With the PROG switch equal to the image above, hold down the LE-ARN button (for 10 seconds ) until the LED flashes quickly and releases.

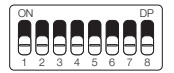

### 43 - WARRANTY TERM

The products in the Automation and Security segment are guaranteed for all parts, parts and components against eventual manufacturing defects for a period of 3 (three) months (legal guarantee) plus 9 (nine) months of additional warranty, proven by presenting a note purchase of the product by the final consumer.

In the event of a possible problem with the product, it must be sent to an authorized Nice Brazil distributor for this product line, and if a manufacturing defect is found, the repair at Nice Brazil's discretion may include replacing parts or plates with new or equivalent reconditioned. This product and the replaced parts will be guaranteed for the remainder of the original term.

The guarantee will lose its validity if any of the following assumptions occurs:

a) The technical specifications of the product and recommendations of the Installation Manual are not observed regarding the application conditions and suitability of the installation site, such as electrical voltage compatible with the product, usage characteristics, etc.

b) There is damage caused by accessories or equipment attached to the product that are not part of the Nice Brazil product line;

c) Misuse, poor conservation or if the product has undergone aesthetic and / or functional changes or modifications, as well as, if it has been repaired by persons or entities not accredited by Nice Brazil;

d) When the damage to the product is due to accidents, accidents, agents of nature (lightning, floods, landslides, etc.), humidity, voltage in the electrical network (over voltage caused by accidents or excessive fluctuations in the electrical network), influence of nature chemical or electromagnetic, due to the natural wear and tear of parts, pieces and components;

e) When there are failures in the normal operation of the product due to the lack of cleaning and excess of residues, poor conservation, as well as due to the action of animals (insects, rodents or domestic animals), or even, due to the existence of objects inside, foreign to its operation and purpose of use

f) Warranty certificate or serial / batch number are erased or show signs of tampering.

g) The product has been tampered with and / or found non-original parts.

h) When the product purchase invoice is not presented.

i) In the event that the Consumer requests home care, he / she must go to the nearest Authorized Service for consultation of the technical visit fee. If the need to withdraw the product is found, the resulting expenses, transportation, security of the product's return and return, are under the consumer's responsibility.

If no manufacturing defect is found, and faults arising from improper installation or use are identified, the consumer must bear the costs.

Shipping and packaging of the product are at the buyer's risk and expense. These being the conditions of this complementary Warranty Term, Nice Brazil reserves the right to change the general, technical and aesthetic characteristics of its products without prior notice.

## 44 - CUSTOMER SUPPORT

Monday to Thursday from 08:00 to 18:00 Friday from 08:00 to 17:00 Telephones: +55 (11) 9 7594-3148 (WhatsApp) +55 (19) 2113-2727 (Extensions 2754 / 2717) +55 (11) 2823-8800 (Extension 2001) Email: assistenciateonica@niceforvou.com

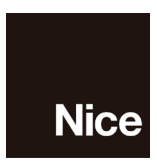

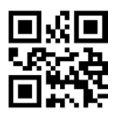

ISO 9001:2015

niceforyou.com/br

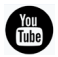

Assista no YouTube Mira en Youtube Watch on Youtube /nicebrasil

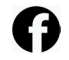

Acompanhe no Facebook Siguenos en Facebook Follow on Facebook /nicegroupbrasil

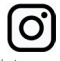

Siga no Instagram Sigue en Instagram Follow on Instagram @nicebrasiloficial